MAKING MODERN LIVING POSSIBLE

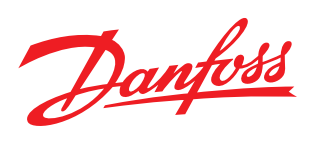

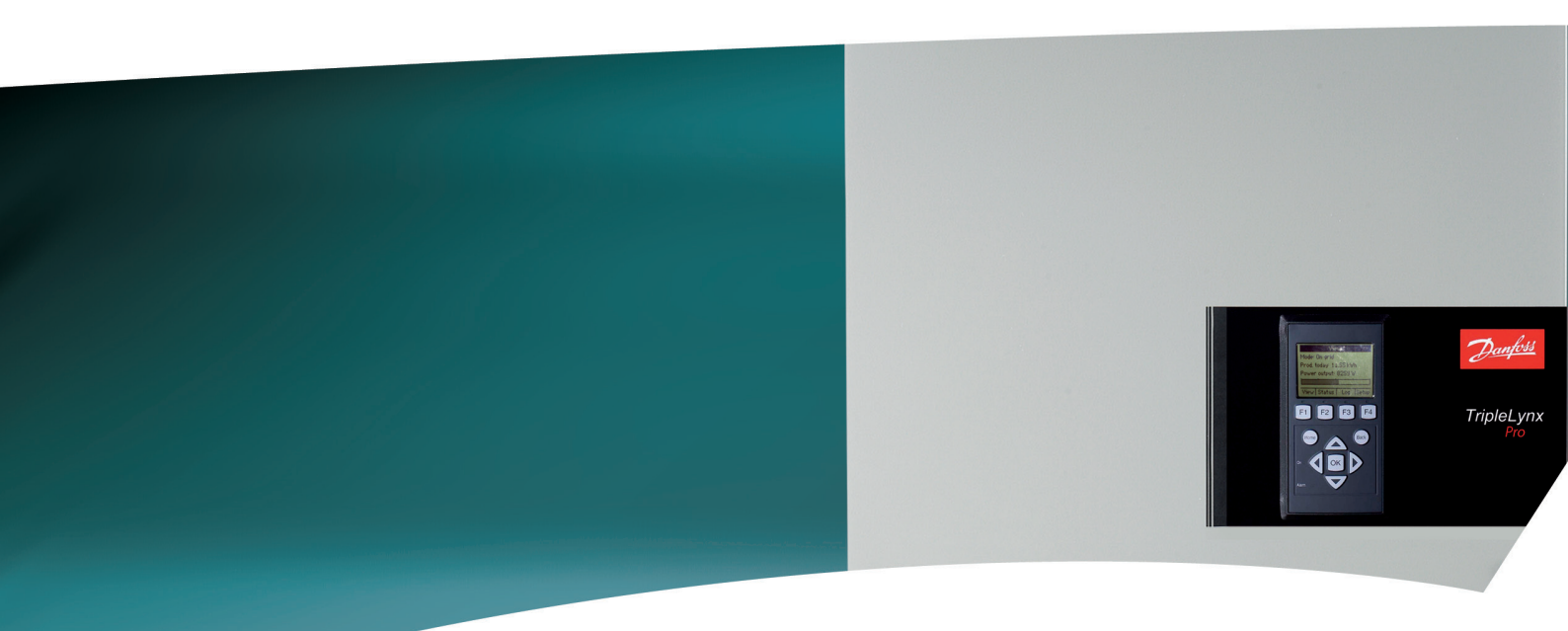

# TLX Manuale dell'Utente

Three phase – 6k, 8k, 10k, 12.5k and 15k

SOLAR INVERTERS

## Sommario

| 1 Introduzione                                   | 2  |
|--------------------------------------------------|----|
| 1.1 Introduzione                                 | 2  |
| 1.2 Definizione dei modi di funzionamento        | 2  |
| 2 Display                                        | 3  |
| 2.1 Display                                      | 3  |
| 2.1.1 Visualizza                                 | 4  |
| 2.1.2 Videata 2                                  | 4  |
| 2.1.3 Stato                                      | 4  |
| 2.1.4 Reg. produzione                            | 6  |
| 2.1.5 Setup                                      | 8  |
| 3 Web Server Guida rapida                        | 12 |
| 3.1 Introduzione                                 | 12 |
| 3.2 Caratteri supportati                         | 12 |
| 3.3 Accesso e setup iniziale                     | 12 |
| 3.3.2 Install. guidata                           | 13 |
| 3.4 Funzionamento                                | 13 |
| 3.4.1 Struttura dell'interfaccia web             | 13 |
| 3.4.2 Viste impianto, gruppo e inverter          | 15 |
| 3.5 Informazioni supplementari                   | 16 |
| 4 Risoluzione dei problemi                       | 17 |
| 4.1 Risoluzione dei problemi                     | 17 |
| 5 Manutenzione                                   | 18 |
| 5.1 Manutenzione                                 | 18 |
| 5.1.1 Pulizia dell'armadio                       | 18 |
| 5.1.2 Pulizia del dissipatore di calore          | 18 |
| 6 Appendice A - Elenco degli eventi              | 19 |
| 6.1.1 Come leggere l'elenco degli eventi         | 19 |
| 6.1.2 Eventi relativi alla rete di distribuzione | 19 |
| 6.1.3 Eventi FV                                  | 23 |
| 6.1.4 Eventi interni                             | 24 |
| 6.1.5 Comunicazione eventi                       | 32 |

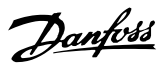

## 1 Introduzione

#### 1.1 Introduzione

Questo manuale fornisce informazioni sulla funzionalità e la manutenzione dell'inverter solare TLX Series.

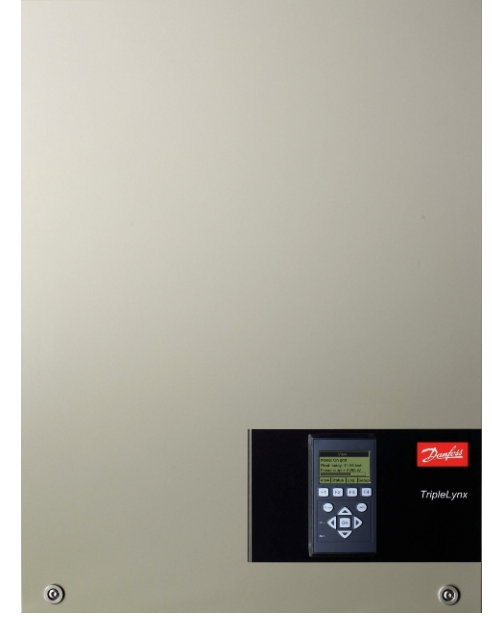

Disegno 1.1 Inverter solare

CE

Marcatura CE – Certifica la conformità dell'attrezzatura ai regolamenti applicabili in conformità con le direttive 2004/108/EC e 2006/95/EC

Tabella 1.1

### 1.2 Definizione dei modi di funzionamento

#### Non conn. alla rete (LED spenti)

Se non viene alimentata la rete CA per oltre 10 minuti, l'inverter si scollega dalla rete e si spegne. Questa è la normale modalità notturna. Le interfacce utente e di comunicazione continuano ad essere alimentate per garantire la comunicazione. **Conness. in corso** (LED verde lampeggiante) L'inverter si avvia quando la tensione di ingresso FV raggiunge 250 V. L'inverter esegue una serie di autotest interni, incluso il rilevamento automatico FV e la misurazione della resistenza tra gli array FV e la terra. Nel frattempo monitora anche i parametri della rete. Quando i parametri della rete rientrano nelle specifiche per l'intervallo di tempo predefinito (dipende dal codice di rete), l'inverter inizia ad alimentare la rete.

Connesso alla rete (LED verde acceso)

L'inverter è collegato alla rete e la alimenta. L'inverter si scollega se: rileva condizioni anomale della rete (in base al codice di rete), in caso di un evento interno, o quando non è disponibile nessuna energia FV (non viene fornita energia alla rete per 10 minuti). Passa quindi alla modalità di collegamento o non connesso alla rete.

A prova di guasto (LED rosso lampeggiante) Se rileva un errore nei propri circuiti durante l'autotest in modalità di connessione o durante il funzionamento, l'inverter passa alla modalità a prova di guasto, scollegandosi dal FV. L'inverter rimarrà in modalità di autoprotezione finché la potenza FV sarà assente per almeno 10 minuti o l'inverter verrà arrestato completamente (CA e FV).

Per maggiori informazioni, fare riferimento a 4 Risoluzione dei problemi.

## 2 Display

### 2.1 Display

## NOTA!

Il display si attiva entro 10 secondi dall'accensione.

L'utente ha accesso alle informazioni relative all'impianto FV e all'inverter grazie al display integrato nella parte anteriore dell'inverter.

Il display presenta due modalità:

- 1. Normale: il display è usato.
- Risparmio energetico: Dopo 10 min. di inattività display la retroilluminazione del display si spegne per risparmiare energia. Riattivare il display premendo un tasto qualsiasi

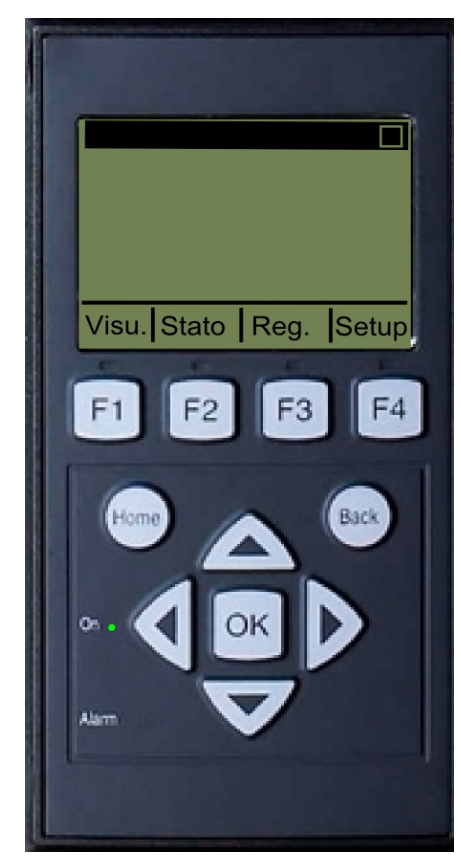

Disegno 2.1 Vista generale dei pulsanti del display e relative funzioni

| F1 | Vista 1 / Vista 2 - schermo |
|----|-----------------------------|
| F2 | Menu di stato               |
| F3 | Menu Reg. produzione        |
| F4 | Menu di Setup               |
|    |                             |

## NOTA!

Quando viene selezionato un tasto F si accende il LED al di sopra.

| Home                | Torna alla schermata Vista               |
|---------------------|------------------------------------------|
| ОК                  | Invio/seleziona                          |
| Freccia in su       | Un passo in su/aumenta il valore         |
| Freccia in giù      | Un passo in giù/diminuisci il valore     |
| Freccia a destra    | Muovi il cursore a destra                |
| Freccia a sinistra  | Muovi il cursore a sinistra              |
| Indietro            | Ritorna/deseleziona                      |
|                     | Acceso/lampeggiante = Connesso alla      |
| Acceso - LED Verde  | rete/In connessione                      |
| Allarme - LED rosso | Lampeggiante = Autoprotezione            |
| M                   | L'inverter è configurato come master. Le |
|                     | icone si trovano nell'angolo superiore   |
|                     | destro.*                                 |
| A                   | L'inverter è collegato a un master. Le   |
|                     | icone si trovano nell'angolo superiore   |
|                     | destro.*                                 |

Tabella 2.1 Legenda per Disegno 2.1

\*TLX Pro e solo TLX Pro+.

## NOTA!

Il livello di contrasto del display può essere modificato premendo il tasto freccia su/giù mentre si tiene premuto il tasto F1.

La struttura del menu è suddivisa in quattro sezioni principali

- 1. **Vista** presenta un breve elenco d'informazioni, di sola lettura.
- 2. **Stato** mostra le letture relative agli eventi dell'inverter, di sola lettura.
- 3. **Reg. produzione** mostra i dati di produzione registrati.
- 4. **Impostazione** mostra i parametri configurabili, lettura/scrittura.

Fare riferimento alle sezioni che seguono per informazioni più dettagliate.

## 2.1.1 Visualizza

| Parametro                    | Descrizione                                                                                             |
|------------------------------|----------------------------------------------------------------------------------------------------|
| Modalità: Connesso alla rete | Visualizza l'attuale modalità di funzionamento dell'inverter. Vedere le definizioni dei modi di funzio- |
|                              | namento                                                                                                 |
| Prod. oggi: 12345 kWh        | Produzione di energia oggi in kWh. Valore dall'inverter o dal misuratore di energia SO                  |
| Potenza di uscita: 12345 W   | Potenza correntemente erogata in Watt                                                                   |
| [ barra d'uso ]              | Visualizza il livello d'utilizzo dell'inverter in % dell'utilizzo massimo                               |

#### Tabella 2.2 Struttura dei menu - Vista

### 2.1.2 Videata 2

Premendo un'altra volta F1 verrà visualizzata la seguente schermata (vedi la sezione sui pulsanti per maggiori informazioni):

| Parametro                                | Descrizione                                                                                                  |
|------------------------------------------|----------------------------------------------------------------------------------------------------|
| Costiono di roto                         | Indica se sono attive o meno misure di gestione della rete.                                                  |
| Gestione di Tete.                        | Nascosto se non sono attive misure di gestione della rete.                                                   |
| Rapporto di prest.: 87 %*                | Il rapporto di prestazione viene visualizzato se il sensore di irradiazione è disponibile (locale o master). |
| Risparmio totale CO <sub>2</sub> :123 T* | Emissione di CO2 risparmiata nell'arco della vita, calcolata usando il valore configurato.                   |
| Ricavo totale: 234,5 Euro *              | Ricavo nell'arco della vita, calcolato usando il valore configurato.                                         |

#### Tabella 2.3 Struttura dei menu - Videata 2

\* Solo per TLX Pro.

## 2.1.3 Stato

| Funzioni visualizzate     |                                     | Descrizione                                                                                                    |
|---------------------------|-------------------------------------|----------------------------------------------------------------------------------------------------|
| [-] Condizioni ambientali |                                     | Applicabile solo se i sensori sono collegati                                                                                                    |
|                           | Irraggiamento: 1400W/m <sup>2</sup> | Irraggiamento. "NC" se non connesso                                                                                                    |
|                           | Temp. modulo FV: 100 °C             | Temperatura del modulo FV. "NC" se non connesso                                                                                                    |
|                           | Temp. ambiente: 20 °C               | Temperatura ambiente. "NC" se non connesso                                                                                                    |
|                           | Temp. sensore irr.: 20 °C           | Temperatura sensore di irradiazione. "NC" se non connesso                                                                                                    |
| [-] Foto                  | voltaico                            |                                                                                                    |
|                           | [-] Valori correnti                 |                                                                                                    |
|                           | [-] Ingresso FV 1                   |                                                                                                    |
|                           | Tensione: 1000V                     | Tensione rilevata all'ingresso FV 1                                                                                                    |
|                           | Corrente: 15,0 A                    | Corrente rilevata all'ingresso FV 1                                                                                                    |
|                           | Potenza 10000 W                     | Potenza rilevata all'ingresso FV 1                                                                                                    |
|                           | [+] Ingresso FV 2                   |                                                                                                    |
|                           | [+] Ingresso FV 3                   | Non visibile se il tipo di inverter è 10 kW                                                                                                    |
|                           | [-] Resistenza di isolamento        |                                                                                                    |
|                           | Resistenza: 45 M $\Omega$           | Resistenza di isolamento FV all'avvio                                                                                                    |
|                           | [-] Potenza ingresso FV             |                                                                                                    |
|                           | Totale: 369.000kWh                  | Produz. giornaliera di tutti gli ingressi FV                                                                                                    |
|                           | FV1: 123.000 kWh                    | Produz. giornaliera dell'ingresso FV 1                                                                                                    |
|                           | FV2: 123.000 kWh                    | Produz. giornaliera dell'ingresso FV 2                                                                                                    |
|                           | FV3: 123.000 kWh                    | Produz. giornaliera dell'ingresso FV 3. Non visibile se l'inverter ha solo 2 ingressi FV.                                                                         |
|                           | [-] Configurazione FV               |                                                                                                    |
|                           | Ingresso FV 1: Singolo              | Configurazione ingresso FV 1. La configurazione viene visualizzata solo quando<br>l'inverter è in modalità Connessione in corso o in modalità Connesso alla rete. |
|                           | Ingresso FV 2: Singolo              |                                                                                                    |

## Display

| Funzioni visualizzate         | Descrizione                                                                                                  |
|-------------------------------|----------------------------------------------------------------------------------------------------|
| Ingresso FV 3: Singolo        | Non visibile se l'inverter ha solo 2 ingressi FV.                                                            |
| [-] Rete CA                   |                                                                                                    |
| [-] Valori correnti           |                                                                                                    |
| [-] Fase 1                    |                                                                                                    |
| Tensione: 250 V               | Tensione di fase 1                                                                                           |
| Corrente: 11,5 A              | Corrente fase 1                                                                                              |
| Frequenza: 50 Hz              | Frequenza fase 1                                                                                             |
| Potenza: 4997 W               | Potenza fase 1                                                                                               |
| [+] Fase 2                    |                                                                                                    |
| [+] Fase 3                    |                                                                                                    |
| [-] Monitor. corrente residua |                                                                                                    |
| Corrente: 350 mA              | Corrente residua in mA                                                                                       |
| [-] Gestione di rete          |                                                                                                    |
| [-] Potenza apparente (S)     | Se l'inverter configurato è il master, allora il limite immesso verrà trattato come limite dell'impianto.    |
| Max. impianto (S): 15 kVA     | Se non è configurato, il valore non verrà mostrato                                                           |
| [-] Potenza attiva (P)        | Se l'inverter configurato è il master, allora il limite immesso verrà trattato come limite<br>dell'impianto. |
| Tipo di limite: Off           |                                                                                                    |
| Potenza max. (P): 15 kW       |                                                                                                    |
| PLA: 100%                     | Solo visualizzato se il tipo di limite è Off                                                                 |
| [-] Potenza reattiva (Q)      | Se l'inverter configurato è il master, allora il setpoint verrà distribuito a tutti gli inverter.            |
| Setpoint: Off                 | Quando si usa una modalità di potenza reattiva dinamica ( Q(U) o PF(P) ), los tato                           |
|                               | dell'inverter verrà visualizzato come Constant Q o, rispettivamente, Constant PF.                            |
| Valore: -                     |                                                                                                    |
| [-] Inverter                  |                                                                                                    |
| Paese: Varie                  |                                                                                                    |
| Rete: VDE 126_1_1_A1          | Solo lettura. Per modificare il valore andare al menu Setup                                                  |
| [-] Condizioni interne        |                                                                                                    |
| Modulo di potenza 1: 100 °C   | Temperatura rilevata sul modulo di potenza                                                                   |
| PCB 1 (AUS): 100 °C           | Temperatura interna rilevata                                                                                 |
| Ventola 1: 6.000 giri/min     | Velocità della ventola                                                                                       |
| [-] N. di serie e vers. SW    |                                                                                                    |
| [-] Inverter                  |                                                                                                    |
| Cod. art. e num. di serie:    |                                                                                                    |
| 123A4567                      | Codice articolo inverter                                                                                     |
| 123456A789                    | Numero di serie inverter                                                                                     |
|                               | vers. sortware inverter                                                                                      |
| Indirizzo MAC:                | L'indirizzo MAC della scheda di comunicazione                                                                |
| [-] Scheda di controllo       |                                                                                                    |
| Cod. art. e num. di serie:    |                                                                                                    |
| 123A4567                      | Cod. art. scheda di controllo                                                                                |
| 123456A789                    | Numero di serie scheda di controllo                                                                          |
| Versione software:            | Vers. software scheda di controllo. Numero di versione: 3.                                                   |
| [-] Scheda di potenza         |                                                                                                    |
| Cod. art. e num. di serie:    |                                                                                                    |
| 123A4567                      | Cod. art. scheda di potenza                                                                                  |
| 123456A789                    | Numero di serie scheda di potenza                                                                            |
| [-] Scheda AUX                |                                                                                                    |
| Cod. art. e num. di serie:    |                                                                                                    |
| 123A4567                      | Cod. art. scheda aus.                                                                                        |
| 123456A789                    | Numero di serie scheda aus.                                                                                  |

Danfoss

| Funzioni visualizzate          | Descrizione                                                                              |
|--------------------------------|------------------------------------------------------------------------------------------|
| [-] Scheda di comunicazione    |                                                                                          |
| Cod. art. e num. di serie:     |                                                                                          |
| 123A4567                       | Cod. art. scheda di comunicazione                                                        |
| 123456A789                     | Numero di serie scheda di comunicazione                                                  |
| Versione software:             | Versione software della scheda di comunicazione. Numero di versione: 1.                  |
| [-] Processore sicurezza funz. |                                                                                          |
| Versione software:             | Versione software processore sicurezza funzionamento                                     |
| [-] Display                    |                                                                                          |
| Versione software:             | Versione software del display                                                            |
| [-] Stato upload               |                                                                                          |
| Stato upload: Off              | Stato upload corrente                                                                    |
| * Intensità del segnale:       | Intensità del segnale. L'intensità del segnale dovrebbe essere compresa tra 16 e 31. '-' |
| * 01 + 0014                    | Indica segnale assente.                                                                  |
| ^ Stato GSM: nessuno.          | Stato corrente della rete GSM                                                            |
| Rete:                          | Rete a cui è collegato il modem                                                          |
| N. upload non riusc.: 0        | Numero di upload consecutivi non riusciti                                                |
| Ultimo err.: 0                 | Codice ID dell'ultimo errore, vedere il manuale GSM per ulteriori informazioni           |
| -                              | Data e ora ultimo errore                                                                 |
| Ultimo upload:                 |                                                                                          |
| -                              | Data e ora dell'ultimo upload portato a termine                                          |

#### Tabella 2.4 Struttura dei menu - Stato

\* Visibile quando il livello di comunicazione viene impostato su GSM.

## 2.1.4 Reg. produzione

| Funzioni visualizzate   | Descrizione                                                    |
|-------------------------|----------------------------------------------------------------|
| Produzione totale:      | Decelucione totale dell'installazione dell'investor            |
| 123456 kWh              |                                                                |
| Temp. funzione totale:  | Tempo di funzionamento totale dall'installazione dell'inverter |
| 20 ore                  |                                                                |
| [-] Reg. produzione     |                                                                |
| [-] Questa settimana    | Produzione a partire da questa settimana                       |
| Lunedì: 37 kWh          | Produzione di un giorno espressa in kWh                        |
| Martedì: 67 kWh         |                                                                |
| Mercoledì: 47 kWh       |                                                                |
| Giovedì: 21 kWh         |                                                                |
| Venerdì: 32 kWh         |                                                                |
| Sabato: 38 kWh          |                                                                |
| Domenica: 34 kWh        |                                                                |
| [-] Ultime 4 settimane  |                                                                |
| Questa setti.: 250 kWh  | Produzione da questa settimana espressa in kWh                 |
| Ultima sett.: 251 KWh   |                                                                |
| 2 settimane fa: 254 KWh |                                                                |
| 3 setti. fa: 458 KWh    |                                                                |
| 4 setti. fa: 254 KWh    |                                                                |
| [-] Anno Corr           |                                                                |
| Gennaio: 1000 kWh       | Produzione mensile espressa in kWh                             |
| Febbraio: 1252 KWh      |                                                                |
| Marzo: 1254 KWh         |                                                                |
| Aprile: 1654 KWh        |                                                                |
| Maggio: 1584 KWh        |                                                                |
| Giugno: 1587 KWh        |                                                                |

## Display

| Funzioni visualizzate                    | Descrizione                                                                      |
|------------------------------------------|----------------------------------------------------------------------------------|
| Luglio: 1687 KWh                         |                                                                                  |
| Agosto: 1685 KWh                         |                                                                                  |
| Settembre: 1587 KWh                      |                                                                                  |
| Ottobre: 1698 KWh                        |                                                                                  |
| Novembre: 1247 KWh                       |                                                                                  |
| Dicembre: 1247 KWh                       |                                                                                  |
| [-] Anni preced.                         | Produzione annuale, fino a 20 anni fa                                            |
| Anno Corr: 10.000 kWh                    | Produzione dall'anno corrente espressa in kWh                                    |
| Ultimo anno: 10000 kWh/m <sup>2</sup>    |                                                                                  |
| 2 anni fa: 10000 kWh/m <sup>2</sup>      |                                                                                  |
| 3 anni fa: 10000 kWh/m <sup>2</sup>      |                                                                                  |
|                                          |                                                                                  |
| 20 anni fa: 10000 kWh/m <sup>2</sup>     |                                                                                  |
| [-] Log di irradiazione                  | Visibile solo se contiene valori diversi da zero                                 |
| [-] Questa settimana                     | Irradiazione da questa settimana                                                 |
| Lunedì: 37 kWh/m <sup>2</sup>            | Irradiazione di un giorno espressa in kWh/m <sup>2</sup>                         |
| Martedì: 45 kWh/m <sup>2</sup>           |                                                                                  |
| Mercoledì: 79 kWh/m²                     |                                                                                  |
| Giovedì: 65 kWh/m <sup>2</sup>           |                                                                                  |
| Venerdì: 88 kWh/m <sup>2</sup>           |                                                                                  |
| Sabato: 76 kWh/m <sup>2</sup>            |                                                                                  |
| Domenica: 77 kWh/m <sup>2</sup>          |                                                                                  |
| [-] Ultime 4 settimane                   | Irradiazione da questa settimana espressa in kWh/m <sup>2</sup>                  |
| Questa setti.: 250 kWh/m <sup>2</sup>    |                                                                                  |
| Ultima settimana: 320 kWh/m <sup>2</sup> |                                                                                  |
| 2 settimane fa: 450 kWh/m <sup>2</sup>   |                                                                                  |
| 3 settimane fa: 421 kWh/m <sup>2</sup>   |                                                                                  |
| 4 settimane fa: 483 kWh/m <sup>2</sup>   |                                                                                  |
| [-] Anno Corr                            |                                                                                  |
| Gennaio: 1000 kWh/m <sup>2</sup>         | Irradiazione mensile espressa in kWh/m2                                          |
| Febbraio: 1000 kWh/m <sup>2</sup>        |                                                                                  |
| Marzo: 1000 kWh/m <sup>2</sup>           |                                                                                  |
| Aprile: 1000 kWh/m <sup>2</sup>          |                                                                                  |
| Maggio: 1000 kWh/m <sup>2</sup>          |                                                                                  |
| Giugno: 1000 kWh/m <sup>2</sup>          |                                                                                  |
| Luglio: 1000 kWh/m <sup>2</sup>          |                                                                                  |
| Agosto: 1000 kWh/m <sup>2</sup>          |                                                                                  |
| Settembre: 1000 kWh/m <sup>2</sup>       |                                                                                  |
| Ottobre: 1000 kWh/m <sup>2</sup>         |                                                                                  |
| Novembre: 1000 kWh/m <sup>2</sup>        |                                                                                  |
| Dicembre: 1000 kWh/m <sup>2</sup>        |                                                                                  |
| [-] Anni preced.                         | Viene visualizzata l'irradiazione annuale di fino a 20 anni fa                   |
| Anno Corr: 10000 kWh/m <sup>2</sup>      |                                                                                  |
| Ultimo anno: 10000 kWh/m <sup>2</sup>    |                                                                                  |
| 2 anni fa: 10000 kWh/m <sup>2</sup>      |                                                                                  |
| 3 anni fa: 10000 kWh/m <sup>2</sup>      |                                                                                  |
|                                          |                                                                                  |
| 20 anni fa: 10000 kWh/m <sup>2</sup>     |                                                                                  |
| [-] Registr. cronol.                     |                                                                                  |
| Installato: 31-12-07                     | Data della prima connessione alla rete di distribuzione                          |
| Spegnimento: 21:00:00                    | Quando l'inverter è stato connesso alla rete di distribuzione per l'ultima volta |

Danfoss

| Funzioni visualizzate |                                       | Descrizione                                                                                       |
|-----------------------|---------------------------------------|---------------------------------------------------------------------------------------------------|
|                       | Avvio produz.: 06:00:00               | Quando l'inverter è stato connesso alla rete di distribuzione per la prima volta                  |
| [-] D                 | eclassamento                          |                                                                                                   |
|                       | Declass tot: 0 h                      | Periodo di tempo in cui l'inverter ha una produzione energetica totale limitata espressa in       |
|                       |                                       | ore.                                                                                              |
|                       | Stabilizz freg 0 b                    | Periodo di tempo in cui l'inverter ha una produzione totale di energia limitata a causa del       |
|                       |                                       | supporto di frequenza. Visibile solo se abilitato dal codice di rete corrente.                    |
|                       | Regal liv pat: 0 b                    | Periodo di tempo in cui l'inverter ha una produzione totale di energia limitata a causa           |
|                       |                                       | della regolazione del livello di potenza. Visibile solo se abilitato dal codice di rete corrente. |
|                       | Potenza reattiva: 0 h                 | Dovuto al supporto di energia reattiva.                                                           |
| [-] P                 | otenza reattiva                       | Visibile solo se l'impostazione corrente codice rete è un Paese MT oppure personalizzata e        |
|                       |                                       | solo nelle versioni TLX+ e TLX Pro+.                                                              |
|                       | [-] Energia reattiva (sottoeccitata): |                                                                                                   |
|                       | 1000 000 VArh                         |                                                                                                   |
|                       | [-] Energia reattiva (sovraeccitata): |                                                                                                   |
|                       | 1000 000 VArh                         |                                                                                                   |
| [-] R                 | egistro eventi                        |                                                                                                   |
|                       | Ultimo evento:                        | Viene visualizzato l'ultimo evento. Il numero serve a scopi di manutenzione.                      |
|                       | 0                                     | Zero indica l'assenza di errori.                                                                  |
| [-] U                 | Itimi 20 eventi                       | Vengono visualizzati gli ultimi 20 eventi                                                         |
|                       | 1 : 29-01-2009 14:33:28               | Data e ora dell'evento                                                                            |
|                       | Non conn. alla rete 29                | Gruppo - ID - Stato dell'evento                                                                   |
|                       | 2 : 29-01-2009 14:33:27               |                                                                                                   |
|                       | Conn. alla rete 29                    |                                                                                                   |
|                       | -                                     |                                                                                                   |
|                       | 20:                                   |                                                                                                   |

Danfoss

#### Tabella 2.5 Struttura menu - Reg. produzione

## 2.1.5 Setup

| Funzioni visualizzate            | Descrizione                                                                                                |
|----------------------------------|----------------------------------------------------------------------------------------------------|
| [-] Relè                         | Impostare la funzione del relè a Allarme oppure a Autoconsumo                                              |
| Funzione: Allarme                | Impostazione predefinita della funzione                                                                    |
| Allarme arresto                  | Allarme arresto                                                                                            |
| Allarme di prova                 | Include il LED rosso di prova sul frontalino                                                               |
| Stato di allarme: Disabilitata   |                                                                                                    |
| Temporiz. allarm.: 60 s          | Tempo limite allarme. Se è impostato su 0, l'allarme rimarrà attivo finché non viene risolto il problema   |
| Funzione: Autoconsumo            |                                                                                                    |
| Liv. di potenza                  | Livello minimo per attivare l'autoconsumo                                                                  |
| Durata                           | Durata del livello di potenza per attivare l'autoconsumo                                                   |
| Tempo di attivaz.                | Ora del giorno per attivare l'autoconsumo                                                                  |
| [-] Dettagli setup               |                                                                                                    |
| Lingua: Inglese                  | La lingua nel display; la modifica della lingua del display non influisce sull'impo-<br>stazione del paese |
| [-] Dati inverter                |                                                                                                    |
| Nome inverter:                   |                                                                                                    |
| Danfoss                          | Il nome dell'inverter Max. 15 caratteri e non solo numeri                                                  |
| Nome del gruppo:*                | Il nome del gruppo di cui fa parte l'inverter                                                              |
| Nome gruppo                      | Max. 15 caratteri                                                                                          |
| [-] Modalità master <sup>*</sup> |                                                                                                    |
| Modal. master: Abilitata*        |                                                                                                    |

## Display

| Funzioni visualizzate                        | Descrizione                                                                 |
|----------------------------------------------|-----------------------------------------------------------------------------|
| [-] Rete*                                    | Visibile solo se la modalità Master è abilitata.                            |
| [-] Inizia scansione della rete <sup>*</sup> |                                                                             |
| [-] Progresso di scansione: 0%*              |                                                                             |
| [-] Inverter trovati: 0                      |                                                                             |
| Nome impianto:*                              | II nome dell'impianto.                                                      |
| Nome impianto*                               | Max. 15 caratteri                                                           |
| [-] Impost, data e ora                       |                                                                             |
| Data: gg.mm.aaaa (30.12.2002)                | Impostare la data corrente                                                  |
| Ora: hh.mm.ss (13.45.27)                     | Impostare l'ora corrente                                                    |
| [-] Calibrazione                             | Applicabile solo se i sensori sono collegati                                |
| [-] Array FV                                 |                                                                             |
| Ingresso FV 1: 6000 W                        |                                                                             |
| Area FV 1: 123 m <sup>2</sup>                |                                                                             |
| Ingresso FV 2: 6000 W                        |                                                                             |
| Area FV 2: 123 m <sup>2</sup>                |                                                                             |
| Ingresso FV 3: 6000 W                        | Non visibile se il tipo di inverter fa solo 2 ingressi FV                   |
| Area FV 3: 123 m <sup>2</sup>                | Non visibile se il tipo di inverter fa solo 2 ingressi FV                   |
| [-] Sensore di irradiazione                  |                                                                             |
| Scala (mV/1000 W/m <sup>2</sup> ): 75        | Calibrazione sensore                                                        |
| Coeff. temp: 0.06 %/°C                       | Calibrazione sensore                                                        |
| [-] Offset sensore temp.                     |                                                                             |
| Temp modulo EV: 2 °C                         | Calibrazione sensore (offset)                                               |
| Temp ambiente: 2°C                           | Calibrazione sensore (offset)                                               |
| [-] Ingr. sensore \$0                        |                                                                             |
| Scala (impulsi/kWh): 1000                    | Calibrazione sensore. Vedere nota                                           |
| [-] Ambiente*                                |                                                                             |
| Eattore di emissione COo:*                   | Valore da usare per il calcolo della quantità totale di CO $_2$ risparmiata |
|                                              |                                                                             |
|                                              | Valore da ucaro por il calcolo dei ricavi                                   |
|                                              |                                                                             |
| 44,42 Ct/KWII                                | Valore usato como scostamento dal valore di produzione corrente quando si   |
| Conteggio iniziale resa: 1000 kWh*           | calcola la resa                                                             |
| [-] Impost comunicazione                     | Applicabile solo se gli accessori di comunicazione sono connessi            |
| [-] Impost contained line                    |                                                                             |
| Rete: 15                                     |                                                                             |
| Sottorete:15                                 |                                                                             |
| Indirizzo: 255                               |                                                                             |
| [-] Impostazione IP                          |                                                                             |
| Config. IP: Automatico                       |                                                                             |
| Indirizzo IP:                                |                                                                             |
| 192.168.1.191                                |                                                                             |
| Maschera di sottorete:                       |                                                                             |
| 255.255.255.0                                |                                                                             |
| Gateway predefinito:                         |                                                                             |
| 192.168.1.1                                  |                                                                             |
| Server DNS:                                  |                                                                             |
| 123.123.123.123                              |                                                                             |
| Impost. conness. GPRS                        |                                                                             |
| Codice PIN SIM: 0000                         | 4-8 caratteri                                                               |
| Nome punto di accesso:                       |                                                                             |
| nome                                         | Max. 24 caratteri.                                                          |
| Nome utente:                                 |                                                                             |

# Danfoss

## Display

| Funzioni visualizzate                       | Descrizione                                                                            |
|---------------------------------------------|----------------------------------------------------------------------------------------|
| utente                                      | Max. 24 caratteri.                                                                     |
| Password:                                   |                                                                                        |
| password                                    | Max. 24 caratteri.                                                                     |
| Roaming: Disabilitata                       |                                                                                        |
| [-] Servizio immagazz. dati                 |                                                                                        |
| Avvia upload reg.                           | Devono essere disponibili i dati relativi ad almeno 10 minuti di produzione di energia |
| Aggiornamento interno:                      | Mai<br>Ogni ora<br>Giornaliera<br>Settimanale<br>Mensile                               |
| DW ind. server FTP:<br>www.inverterdata.com |                                                                                        |
| Porta server DW: 65535                      |                                                                                        |
| Nome utente DW server:                      | Numero dui serie di default dell'inverter                                              |
| Utente                                      | Nome utente per conto immagazz. dati, max. 20 caratteri                                |
| Password DW server                          |                                                                                        |
| Password                                    | Password per account immagazz. dati, max. 20 caratteri.                                |
| Canale di comunicazione:                    |                                                                                        |
| Canale di comunicazione: GSM                |                                                                                        |
| [-] Autotest                                | L'autotest viene avviato automaticamente all'accesso nel menu.                         |
| Stato: Off                                  |                                                                                        |
| Urete: 234 V                                | Visibile solo durante i test di tensione                                               |
| Utest: 234 V                                | Visibile solo durante i test di tensione                                               |
| Frete: 50,03 Hz                             | Visibile solo durante i test di frequenza                                              |
| Ftest: 50,03 Hz                             | Visibile solo durante i test di frequenza                                              |
| Tempo di scollegamento: 53 ms               | Non visibile se lo stato è Off oppure Completo OK                                      |
| [-] Registrazione                           |                                                                                        |
| Intervallo: 10 min*                         | L'intervallo tra ogni registrazione                                                    |
| Capacità di registrazione:                  |                                                                                        |
| 10 giorni                                   |                                                                                        |
| [-] Web Server                              |                                                                                        |
| Reset password                              | Resetta la password del Web Server al suo valore di default                            |
| [-] Assistenza                              |                                                                                        |
| Riavvia com.                                | Riavvia la scheda di comunicazione nel caso, ad esempio, di un errore FTP              |
| Riavviare il controllo                      | Riavvia la scheda di controllo                                                         |
| [-] Sicurezza                               |                                                                                        |
| Password: 0000                              | Livello di accesso ai parametri ed impostazioni dell'inverter                          |
| Livello di sicurezza: 0                     | Livello sicurezza corrente                                                             |
| Log-out                                     | Logout e passaggio al livello di sicurezza 0                                           |
| [-] Login assistenza                        | Deve essere utilizzato solo da personale addetto all'assistenza tecnica autorizzato    |
| Nome utente:                                |                                                                                        |
| nome utente                                 |                                                                                        |
| Password:                                   |                                                                                        |
| password                                    |                                                                                        |

### Tabella 2.6 Struttura dei menu - Setup

\* Solo per TLX Pro.

#### Display

# Danfoss

## NOTA!

Quando un valore è impostato nel menu di calibrazione del contatore S0 l'inverter disabilita il proprio misuratore di energia in modo da poter visualizzare la lettura del contatore S0. Quindi il conteggio dell'energia non verrà visualizzato se viene impostato un valore, anche se non è collegato alcun misuratore S0.

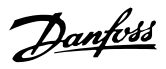

## 3 Web Server Guida rapida

## ATTENZIONE

Tutti gli inverter collegati all'Internet tramite Ethernet devono trovarsi dietro ad un firewall.

#### 3.1 Introduzione

Queste istruzioni descrivono l'interfaccia web TLX Pro che facilita l'accesso remoto all'inverter.

Il Web Server è disponibile solo negli inverter TLX Pro e TLX Pro+.

Fare riferimento all'area di download in www.danfoss.com/ solar per le istruzioni più recenti.

## 3.2 Caratteri supportati

Per tutte le versioni di lingua, il software dell'interfaccia web supporta i caratteri compatibili con Unicode.

Per il nome di impianto, gruppo e inverter sono supportati solo i seguenti caratteri:

| Lettere            | abcdefghijklmnopqrstuvwxyz |
|--------------------|----------------------------|
| Lettere maiuscole  | ABCDEFGHIJKLMNOPQRSTUVWXYZ |
| Numeri             | 0123456789                 |
| Caratteri speciali |                            |

Tabella 3.1 Caratteri supportati

## NOTA!

Non sono consentiti spazi nel nome inverter.

#### 3.3 Accesso e setup iniziale

3.3.1 Accesso tramite l'interfaccia Ethernet del PC

#### Sequenza di setup:

- Selezionare quale inverter verrà impostato come master (generalmente quello collegato al PC o più vicino al router (in un collegamento a cascata) + i sensori collegati)
- 2. Non aprire il coperchio di questo inverter. Fare riferimento al *Manuale di installazione* TLX Series per istruzioni.
- Collegare l'interfaccia RJ-45 dell'inverter all'interfaccia Ethernet del PC usando un cavo patch (cavo di rete cat5e, incrociato o passante diretto).

- Sul PC, attendere finché Windows<sup>\*</sup>) segnala una connettività limitata (se non è presente alcun DHCP). Aprire il browser Internet e assicurare che siano abilitati i pop-up.
- 5. Digitare http://invertername nel campo dell'indirizzo:
  - Trovare il numero di serie sulla targhetta del prodotto situata sul lato dell'alloggiamento.
  - 'Nomeinverter' sono le ultime 10 posizioni del numero di serie (1).

\*) Funziona solo per Windows 95 e XP. Per MAC e Windows 7 (e versioni successive), la procedura guidata nel display deve essere usata per l'avviamento iniziale dell'inverter.

#### Type: TLX Pro + 6k

PV input: 1000 VDC, max. 2 x 12 A 250 - 800 VDC MPP Output: 3 x 400 VAC/N/PE, 50 Hz, Class I S nom = 6 kVA, 3 x 9 A max P nom @ cos(Phi)1 = 6.0 kW P nom @ cos(Phi)0,95 = 5.7 kW P nom @ cos(Phi)0,95 = 5.4 kW

Chassis: IP54, Temp -25°C to 60°C

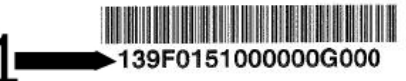

Functional Safety: VDE 0126-1-1/A1, VDE AR-N 4105 Made in Denmark Danfoss Solar Inverters A/S

CE

Disegno 3.1 Etichetta del prodotto

6. All'avviamento iniziale, l'inverter effettua una procedura guidata.

<u>Danfoss</u>

### 3.3.2 Install. guidata

La procedura guidata consiste di 8 passi per guisdare l'utente attraverso il setup di base dell'inverter.

### NOTA!

Se la procedura guidata è stata completata tramite il display, l'utente verrà guidato alla schermata di accesso.

### NOTA!

Il setup iniziale viene effettuato una sola volta.

#### 3.4 Funzionamento

#### 3.4.1 Struttura dell'interfaccia web

La panoramica dell'interfaccia web è strutturata come segue.

## ATTENZIONE

Cambiare l'accesso all'interfaccia web e la password immediatamente per una sicurezza ottimale. Per modificare la password andare su [Livello impianto: Setup  $\rightarrow$  Web Server  $\rightarrow$  Ammin].

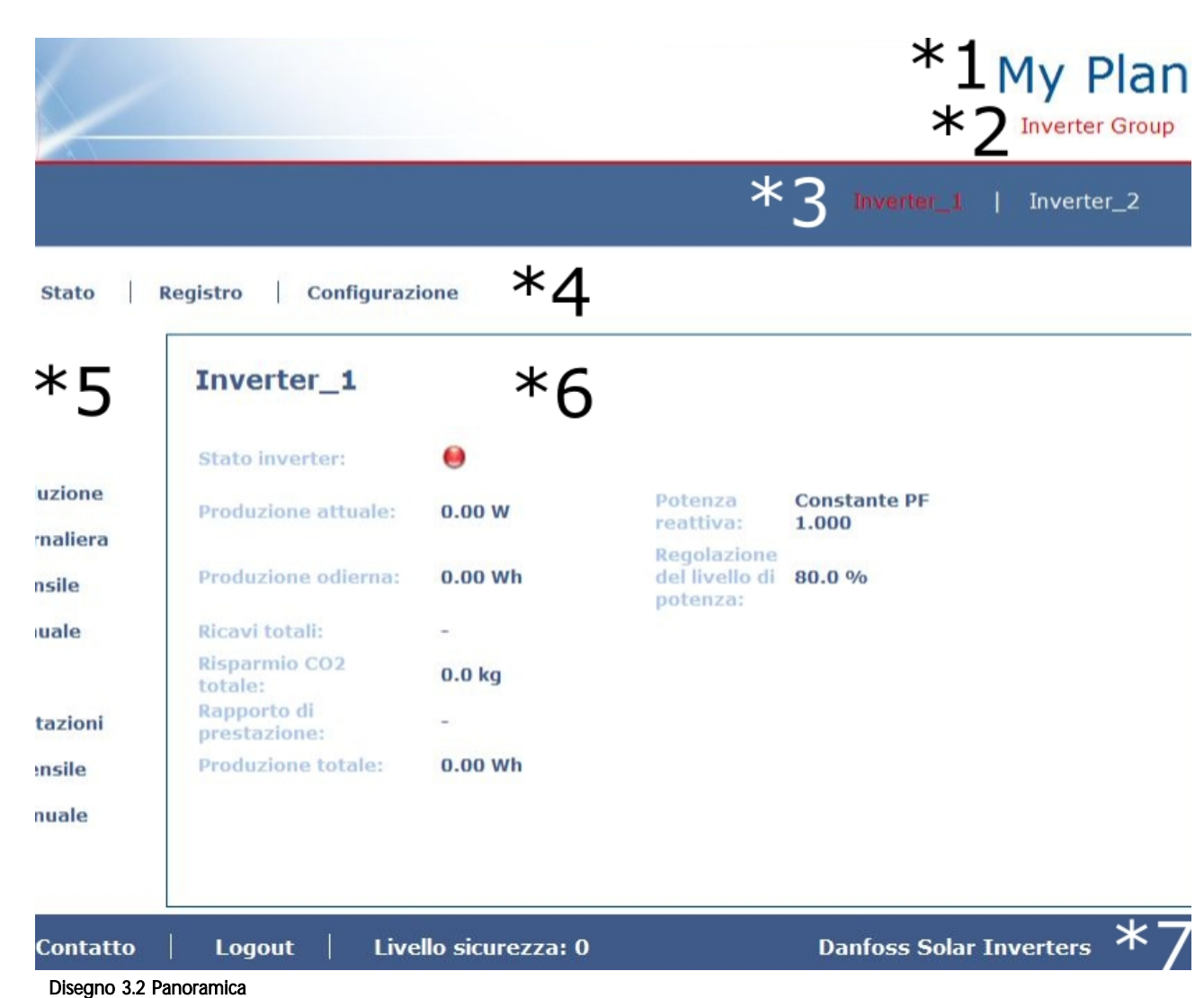

L00410310-09\_06

Danfoss

- 1. **Nome dell'impianto:** Visualizza il nome corrente dell'impianto:
  - Fare clic sul nome dell'impianto per visualizzare la vista dell'impianto.
  - Modificare il nome dell'impianto in [Setup→Dettagli impianto].
- 2. Menu gruppi: Visualizza i gruppi di inverter:
  - Gli inverter per default fanno parte del gruppo 1
  - Fare clic su un nome del gruppo per visualizzare la vista del gruppo e una lista di inverter nel gruppo.
  - Modificare il nome del gruppo tramite [Setup→Dettagli inverter] nella vista inverter.
- 3. **Membri del gruppo**: Visualizza i nomi degli inverter attualmente selezionati nel gruppo. Il nome di default dell'inverter si basa sul nome seriale (vedi *3.3 Accesso e setup iniziale*):
  - Fare clic sul nome dell'inverter per visualizzare la vista dell'inverter.
  - Modificare il nome dell'inverter tramite [Setup→Dettagli inverter] nella vista inverter.
- 4. **Menu principale:** Questo menu corrisponde al menu principale nel display dell'inverter.
- Sottomenu: Il sottomenu corrisponde alla voce del menu principale attualmente selezionato. Qui sono visualizzati tutti gli elementi del sottomenu facenti parte di un particolare elemento del menu principale.
- 6. Area dei contenuti: Il menu principale dell'interfaccia web e i sottomenu sono identici ai menu nel display dell'inverter. Il contenuto del sottodisplay visualizzato qui corrisponde al sottomenu selezionato: [Sommario]. In alcune pagine è presente un menu orizzontale per consentire una migliore leggibilità.
- 7. **Piè di pagina:** opzione sulla barra a piè di pagina:
  - Lingua: apre una finestra a comparsa. Fare clic sulla bandiera del paese per cambiare la lingua dell'interfaccia web alla lingua desiderata per la sessione attiva.
  - **Contatti:** apre una finestra a comparsa che visualizza l'informazione di contatto di Danfoss.
  - Logout: apre la casella di dialogo di login / log-out.

• Livello di sicurezza: visualizza il livello di sicurezza attuale come spiegato in .

## NOTA!

Il contenuto delle modifiche al menu principale in funzione della vista attualmente selezionata: l'impianto, un gruppo di inverter o un singolo inverter. La vista attiva è indicata dal testo in rosso.

## 3.4.2 Viste impianto, gruppo e inverter

Le schermate panoramiche per la vista dell'impianto, la vista del gruppo e la vista dell'inverter, visualizzano tutte la stessa informazione di stato generale.

|                                  |                                         |             |                                        | My Plan<br>Inverter Group                 |
|----------------------------------|-----------------------------------------|-------------|----------------------------------------|-------------------------------------------|
| Visualizza   Stato  <br>Sommario | Registro Configurazio                   | ne          |                                        |                                           |
| Crafici della produziono         | Stato impianto<br>generale:             | •           | Stato della rete:                      | Tutti gli inverter<br>sono presenti (2/2) |
| - Produzione giornaliera         | Produzione attuale:                     | 0.00 W      | Potenza reattiva:                      | Configurato<br>individualmente            |
| - Produzione mensile             | Produzione odierna:                     | 0.00 Wh     | Regolazione del livello<br>di potenza: | 80.0 %                                    |
| - Produzione annuale             | Ricavi totali:<br>Risparmio CO2 totale: | -<br>0.0 kg |                                        |                                           |
| Grafici delle prestazioni        | Rapporto di<br>prestazione:             | -           |                                        |                                           |
| - Prestazione mensile            | Produzione totale:                      | 52.00 Wh    |                                        |                                           |
| - Prestazione annuale            |                                         |             |                                        |                                           |

Disegno 3.3 Visualizzazione dell'impianto

#### Web Server Guida rapida

| Da | nfosó |
|----|-------|
| 0  | 1     |
|    |       |

| Elemento                          | Unità | Vista                |          | Descrizione                                                                 |
|-----------------------------------|-------|----------------------|----------|-----------------------------------------------------------------------------|
|                                   |       | Impianto e<br>gruppo | Inverter |                                                                             |
| Stato dell'impianto               | -     | х                    |          | Rosso: PR impianto <50% oppure:                                             |
| generale                          |       |                      |          | Qualsiasi inverter nella rete                                               |
|                                   |       |                      |          | - in modalità a prova di guasto oppure                                      |
|                                   |       |                      |          | - mancante dalla lista di scansione, nessun contatto con il master          |
|                                   |       |                      |          | Giallo: Qualsiasi inverter nella rete                                       |
|                                   |       |                      |          | - con PR <70%, oppure                                                       |
|                                   |       |                      |          | - in modalità Conness. in corso o Non conn alla rete                        |
|                                   |       |                      |          | Verde: PR impianto ≥70% e                                                   |
|                                   |       |                      |          | - tutti gli inverter con PR ≥70% e                                          |
|                                   |       |                      |          | - tutti inverter nella modalità Non conn alla rete                          |
|                                   |       |                      | x        | Rosso: PR inverter <50% o l'inverter ha un errore                           |
|                                   |       |                      |          | Giallo: PR inverter tra 51% e 70% o l'inverter è nella modalità di Conness. |
|                                   |       |                      |          | in corso                                                                    |
|                                   |       |                      |          | Verde: Nessun errore e                                                      |
|                                   |       |                      |          | - PR inverter ≥70% e                                                        |
|                                   |       |                      |          | - inverter nella modalità Connesso alla rete                                |
| Produzione attuale                | kW    | х                    | x        | Livello di produzione di energia in tempo reale                             |
| Resa oggi                         | kWh   | х                    | x        | Resa cumulativa giornaliera                                                 |
| Ricavo totale                     | Euro  | х                    | x        | Ricavo cumulativo dall'avvio iniziale                                       |
| Risparmio CO <sub>2</sub> totale  | kg    | х                    | x        | CO2 cumulativo risparmiato dall'avvio iniziale                              |
| Rapporto di prestazione           | %     | х                    | х        | Rapporto di prestazione in tempo reale                                      |
| Resa totale                       | kWh   | х                    | х        | Resa cumulativa dall'avvio iniziale                                         |
| Regolazione del limite di potenza | %     |                      | x        | Limite di potenza come % dell'uscita nominale in CA dell'inverter           |

#### Tabella 3.2 Panoramica dell'impianto

## NOTA!

Per calcolare il rapporto di prestazione (PR) è richiesto un sensore di irradiazione, vedi [Setup  $\rightarrow$  Calibrazione].

### 3.5 Informazioni supplementari

Fare riferimento al *Manuale dell'utente* TLX Series Web Server per maggiori informazioni su:

- Avviamento dell'inverter e controllo delle impostazioni
- Messaggistica
- Grafici
- Accesso remoto
- Caricamento portale web
- Capacità di registrazione e modifica dell'intervallo di registrazione
- Backup e ripristino impostazioni

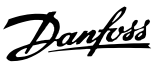

## 4 Risoluzione dei problemi

### 4.1 Risoluzione dei problemi

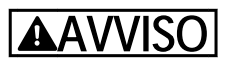

Solo personale addestrato e autorizzato, esperto dei sistemi elettrici e delle questioni legate alla sicurezza, può lavorare sugli inverter e sugli impianti elettrici.

Se l'inverter non fornisce l'energia prevista, controllare questa lista di controllo prima di chiamare il servizio di assistenza.

- 1. Verificare che la rete di distribuzione sia correttamente collegata all'inverter e che l'interruttore principale non sia disinserito.
- Controllare che vi sia sufficiente irradiazione solare per generare l'energia (U<sub>PV</sub> >250 V).
- 3. Verificare se vi sono cavi/connessioni nascosti e allentati nel sistema FV.
- Controllare se la tensione dei moduli FV rientra nei valori prestabiliti. In caso contrario, andare al punto 7.
- Verificare se i valori di tensione della rete rientrano nei valori di soglia. In caso contrario, richiedere assistenza tecnica presso la propria rete elettrica pubblica.
- Se i punti summenzionati sono OK, attendere 15 minuti per stabilire se è presente un guasto permanente.
- 7. Se il sistema FV non fornisce ancora corrente alla rete, verificare il display per:
  - tensione, corrente e potenza del modulo FV
  - tensione, corrente e potenza di rete
  - testo dell'evento, vedere l'area di registro

Se non si riesce a risolvere il problema, chiamare il servizio di assistenza.

Nel caso si verifichi un guasto, il LED rosso lampeggerà e sul display verrà visualizzato un evento. Fare riferimento a *Tabella 4.1* per le descrizioni degli eventi e le azioni raccomandate.

| Testo   | Descrizione         | Rimedio                                |
|---------|---------------------|----------------------------------------|
| evento  |                     |                                        |
| Rete di | I valori della rete | Controllare i valori di tensione e di  |
| distri- | di distribuzione    | frequenza sul display. Se i valori     |
| buzione | sono fuori campo    | sono pari a zero, verificare i         |
|         |                     | teleruttori (fusibili) ed i cavi. Se i |
|         |                     | valori esulano dai limiti applicati,   |
|         |                     | richiedere l'assistenza tecnica da     |
|         |                     | parte dell'installatore/della società  |
|         |                     | di distribuzione dell'energia.         |
| FV      | La resistenza di    | Effettuare un'ispezione visiva di      |
|         | isolamento FV è     | tutti i cavi e moduli FV. Se l'evento  |
|         | troppo bassa        | si ripete spesso richiedere l'assi-    |
|         |                     | stenza tecnica.                        |
| Interno | Si è verificato un  | Assicurarsi che il flusso d'aria sopra |
|         | evento interno      | il dissipatore di calore non sia       |
|         |                     | ostruito. Attendere 5 minuti. Se       |
|         |                     | l'inverter non si riconnette,          |
|         |                     | sebbene sia disponibile un             |
|         |                     | irraggiamento sufficiente, o se        |
|         |                     | l'evento si ripete con regolarità è    |
|         |                     | necessario intervenire. Provvedere     |
|         |                     | alla manutenzione dell'inverter.       |
| Autopro | Errore di instal-   | Disinserire l'alimentazione CA e CC    |
| tezione | lazione CA o        | (FV) all'inverter. Eseguire il         |
|         | interno             | controllo visivo dell'installazione FV |
|         |                     | e, se non ci sono anomalie,            |
|         |                     | attendere 5 minuti e riapplicare       |
|         |                     | l'alimentazione CA e CC (FV). Se       |
|         |                     | l'inverter riprende il funzionamento   |
|         |                     | a prova di guasto, è necessario        |
|         |                     | intervenire. Provvedere alla           |
|         |                     | manutenzione dell'inverter.            |

Tabella 4.1 Eventi

## NOTA!

Per ulteriori descrizioni degli eventi, fare riferimento a 6 Appendice A - Elenco degli eventi.

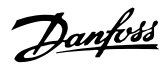

## 5 Manutenzione

#### 5.1 Manutenzione

Di norma gli inverter non richiedono manutenzione o taratura. Assicurarsi che il dissipatore di calore sul lato posteriore dell'inverter non sia coperto. Pulire i contatti sul sezionatore sotto carico FV una volta all'anno. Effettuare la pulizia commutando l'interruttore alle posizioni on e off per dieci volte. Il sezionatore sotto carico FV si trova sulla base dell'inverter.

#### 5.1.1 Pulizia dell'armadio

Pulire l'armadio dell'inverter utilizzando aria compressa oppure un panno morbido o una spazzola.

### 5.1.2 Pulizia del dissipatore di calore

Pulire il dissipatore di calore utilizzando aria compressa, un panno morbido o una spazzola.

Per un funzionamento corretto e una lunga durata in servizio, assicurare una libera circolazione dell'aria

- intorno al dissipatore di calore e la parte posteriore dell'inverter
- alla ventola situata alla base dell'inverter

## 

Non toccare il dissipatore di calore durante il funzionamento.

La temperatura può superare i 70 °C.

## NOTA!

Non coprire l'inverter. Non utilizzare un tubo dell'acqua, sostanze chimiche, solventi o detergenti aggressivi per pulire l'inverter.

Danfoss

## 6 Appendice A - Elenco degli eventi

## 6.1 Appendice A - Elenco degli eventi

## 6.1.1 Come leggere l'elenco degli eventi

L'elenco degli eventi possiede un campo di azione per ciascun evento o per il gruppo categorizzato di eventi. Il campo 'Azione' dovrebbe essere interpretato come procedura a step come segue:

- Fase 1: Utente finale
- Fase 2: Installatore
- Fase 3: Assistenza

## 6.1.2 Eventi relativi alla rete di distribuzione

| D evento 1-6     | Testo visualizzato                                                           | Azione                                                                                                    |
|------------------|------------------------------------------------------------------------------|----------------------------------------------------------------------------------------------------|
| Descrizione:     | UgridRmsLowS2L1                                                              | Utente finale:                                                                                                    |
| Tensione di rete | UgridRmsLowS2L2                                                              | Chiamare l'installatore ed informarlo sulla tensione di fase della rete.                                                                                                    |
| troppo bassa     | UgridRmsLowS2L3                                                              | La tensione sulla fase corrispondente è OK:                                                                                                    |
|                  | UgridRmsLowS1L1<br>UgridRmsLowS1L2<br>UgridRmsLowS1L3<br>*)<br>S1 = STADIO 1 | <ul> <li>Attendere 10 minuti sulla fase L1, L2 e/o L3 per vedere se<br/>l'inverter si ricollega alla rete di distribuzione</li> <li>Se l'evento si ripropone, è necessaria una manutenzione</li> </ul> |
|                  | S2 = STADIO 2                                                                | Verificare l'istallazione CA                                                                                                    |
|                  | L1 = FASE 1                                                                  | Verificare tutti i fusibili e l'RCD/RCMU                                                                                                    |
|                  | L2 = FASE 2<br>L3 = FASE 3                                                   | - Tutto OK - chiamare l'assistenza<br>Assistenza:<br>Sostituire l'inverter                                                                                                    |

| ID evento 7-9          | Testo visualizzato         | Azione                                                                        |
|------------------------|----------------------------|-------------------------------------------------------------------------------|
| Descrizione:           | UGRID_RMS_10MINAVG_HIGH_L1 | Utente finale:                                                                |
| La media della         | UGRID_RMS_10MINAVG_HIGH_L2 | Chiamare l'installatore ed informarlo sulla tensione di fase della rete.      |
| tensione di rete su un | UGRID_RMS_10MINAVG_HIGH_L3 | La tensione sulla fase corrispondente è OK:                                   |
| periodo di 10 min. è   |                            | - Attendere 10 minuti sulla fase L1, L2 e/o L3 per vedere se                  |
| troppo elevata         |                            | l'inverter si ricollega alla rete di distribuzione                            |
|                        |                            | - Se l'evento si ripropone, è necessaria una manutenzione                     |
|                        |                            | Installatore:                                                                 |
|                        |                            | Possibilità di attenuazione:                                                  |
|                        |                            | Installare un cavo con diametro più grande (per ridurre la caduta di          |
|                        |                            | tensione) tra l'inverter e il misuratore                                      |
|                        |                            | • Programmare PF(P) – solo TLX+ e TLX Pro+                                    |
|                        |                            | • Chiamare il DNO per ottenere il permesso ad aumentare il limite (nota:      |
|                        |                            | Ugrid_RMS_high)                                                               |
|                        |                            | Usare il tester dell'impianto per testare la resistenza nell'impianto (fase e |
|                        |                            | neutro)                                                                       |
|                        |                            | Assistenza:                                                                   |
|                        |                            | nessuna.                                                                      |

#### Tabella 6.2

| ID evento 10-15       | Testo visualizzato   | Azione                                                                   |
|-----------------------|----------------------|--------------------------------------------------------------------------|
| Descrizione:          | UGRID_RMS_HIGH_S1_L1 | Utente finale:                                                           |
| La tensione di rete è | UGRID_RMS_HIGH_S1_L2 | Chiamare l'installatore ed informarlo sulla tensione di fase della rete. |
| troppo elevata        | UGRID_RMS_HIGH_S1_L3 | La tensione sulla fase 1 è OK:                                           |
|                       | UGRID_RMS_HIGH_S2_L1 | - Attendere 10 minuti sulla fase L1 L2 e/o L3 per vedere se              |
|                       | UGRID_RMS_HIGH_S2_L2 | l'inverter si ricollega alla rete di distribuzione                       |
|                       | UGRID_RMS_HIGH_S2_L3 |                                                                          |
|                       | *)                   | - Se l'evento si ripropone, è necessaria una manutenzione                |
|                       | S1 = STADIO 1        | Installatore:                                                            |
|                       | S2 = STADIO 2        | Misurare la tensione di rete:                                            |
|                       | L1 = FASE 1          | OK - chiamare l'assistenza                                               |
|                       | L2 = FASE 2          | Non OK - chiamare il DNO per risolvere il problema                       |
|                       | L3 = FASE 3          |                                                                          |
|                       |                      | Assistenza:                                                              |
|                       |                      | Sostituire l'inverter.                                                   |

#### Tabella 6.3

| ID evento 16-18        | Testo visualizzato          | Azione                                                                   |
|------------------------|-----------------------------|--------------------------------------------------------------------------|
| Descrizione:           | UGRID_INSTANTANIOUS_HIGH_L1 | Utente finale:                                                           |
| L'inverter ha rilevato | UGRID_INSTANTANIOUS_HIGH_L2 | Chiamare l'installatore ed informarlo sulla tensione di fase della rete. |
| un picco di tensione   | UGRID_INSTANTANIOUS_HIGH_L3 | La tensione sulla fase 1 è OK:                                           |
| sulla rete di distri-  |                             | - Attendere 10 minuti sulla fase L1, L2 e/o L3 per vedere se             |
| buzione.               |                             | l'inverter si ricollega alla rete di distribuzione                       |
|                        |                             | - Se l'evento si ripropone, è necessaria una manutenzione                |
|                        |                             | Installatore:                                                            |
|                        |                             | Verificare l'impianto CA (tutti i fusibili e l'RCD):                     |
|                        |                             | OK - chiamare l'assistenza                                               |
|                        |                             | Assistenza:                                                              |
|                        |                             | Sostituire l'inverter.                                                   |

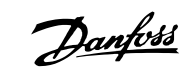

| ID Evento             | Testo visualizzato                                       | Azione                                                                                                    |
|-----------------------|----------------------------------------------------------|----------------------------------------------------------------------------------------------------|
| 19-24, 48-53          |                                                          |                                                                                                    |
| Descrizione:          | FGRID_LOW_S1_L1                                          | Utente finale:                                                                                                    |
| Frequenza di rete     | FGRID_LOW_S1_L2                                          | Chiamare l'installatore ed informarlo sulla frequenza di rete.                                                                                                |
| troppo bassa o troppo | FGRID_LOW_S1_L3                                          | La frequenza è OK:                                                                                                    |
| elevata               | FGRID_HIGH_S1_L1<br>FGRID_HIGH_S1_L2<br>FGRID_HIGH_S1_L3 | <ul> <li>Attendere 10 minuti per vedere se l'inverter si ricollega alla<br/>rete.</li> <li>Se l'evento si ripropone, è necessaria una manutenzione</li> </ul> |
|                       |                                                          | Installatore:<br>Verificare l'impianto CA (tutti i fusibili e l'RCD):<br>• OK - chiamare l'assistenza<br>Assistenza:<br>Sostituire l'inverter.                |

#### Tabella 6.5

| ID evento 25-27         | Testo visualizzato    | Azione                                                                                   |
|-------------------------|-----------------------|------------------------------------------------------------------------------------------|
| Descrizione:            | LOM_LINETOLINE_LOW_L1 | Utente finale:                                                                           |
| Tensioni da fase a fase | LOM_LINETOLINE_LOW_L2 | Chiamare l'installatore ed informarlo sulla tensione presente su tutte e tre             |
| troppo basse            | LOM_LINETOLINE_LOW_L3 | le fasi.                                                                                 |
|                         |                       | Le tensioni sono OK:                                                                     |
|                         |                       | <ul> <li>Attendere 10 minuti per vedere se l'inverter si ricollega alla rete.</li> </ul> |
|                         |                       | - Se l'evento si ripropone, è necessaria una manutenzione                                |
|                         |                       | Installatore:                                                                            |
|                         |                       | Verificare l'impianto CA (tutti i fusibili e l'RCD):                                     |
|                         |                       | OK - chiamare l'assistenza                                                               |
|                         |                       | Assistenza:                                                                              |
|                         |                       | Sostituire l'inverter.                                                                   |

#### Tabella 6.6

| ID evento 28-30     | Testo visualizzato | Azione                                                          |
|---------------------|--------------------|-----------------------------------------------------------------|
| Descrizione:        | LOM_ROCOF_HIGH_L1  | Utente finale:                                                  |
| Tasso di variazione | LOM_ROCOF_HIGH_L2  | Se l'evento si ripete varie volte al giorno, contattare il DNO. |
| della frequenza     | LOM_ROCOF_HIGH_L3  | Installatore:                                                   |
| (ROCOF) troppo      |                    | nessuna.                                                        |
| elevato.            |                    | Assistenza:                                                     |
|                     |                    | nessuna.                                                        |

#### Tabella 6.7

| ID Evento              | Testo visualizzato                                             | Azione                                                                    |
|------------------------|----------------------------------------------------------------|---------------------------------------------------------------------------|
| 31-33, 44-46           |                                                                |                                                                           |
| Descrizione:           | IGRID_DC_CURRENT_HIGH_L1S1                                     | Utente finale:                                                            |
| La corrente della rete | IGRID_DC_CURRENT_HIGH_L2S2                                     | Controllare la versione SW [Stato]                                        |
| di distribuzione CC è  | IGRID_DC_CURRENT_HIGH_L3S3                                     | • In caso di versione SW 2.15, 1.12 o precedente, è necessario un aggior- |
| troppo elevata         | IGRID_DC_CURRENT_HIGH_STEP_L1                                  | namento SW. Chiamare l'installatore.                                      |
|                        | IGRID_DC_CURRENT_HIGH_STEP_L2<br>IGRID_DC_CURRENT_HIGH_STEP_L3 | Installatore: Installare la versione SW più recente<br>Assistenza:        |
|                        |                                                                | nessuna.                                                                  |

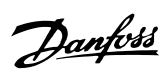

| ID evento 34-37       | Testo visualizzato     | Azione                                                                      |
|-----------------------|------------------------|-----------------------------------------------------------------------------|
| Descrizione:          | IRESIDUAL_HIGH         | Utente finale:                                                              |
| L'unità di monito-    | IRESIDUAL_STEP_S3_HIGH | Disinserire sia CC che CA e attendere che si spegna il display. Quindi      |
| raggio corrente       | IRESIDUAL_STEP_S2_HIGH | inserire CC e CA ed osservare se l'evento si ripete. Se l'evento si ripete, |
| residua (RCMU) ha     | IRESIDUAL_STEP_S1_HIGH | chiamare l'installatore.                                                    |
| misurato una corrente |                        | Installatore:                                                               |
| eccessiva             |                        | Verificare l'impianto FV. Se OK, chiamare l'assistenza.                     |
|                       |                        | Assistenza:                                                                 |
|                       |                        | Sostituire l'inverter.                                                      |

#### Tabella 6.9

| ID evento 40            | Testo visualizzato  | Azione                                                                                                 |
|-------------------------|---------------------|----------------------------------------------------------------------------------------------------|
| Descrizione:            | GRID_DURING_CONNECT | Utente finale:                                                                                         |
| Rete CA fuori specifica |                     | Chiamare l'installatore ed informarlo su:                                                              |
| per oltre 10 minuti     |                     | • Frequenza                                                                                            |
| (frequenza e/o          |                     | Display: [Stato $\rightarrow$ Inverter $\rightarrow$ Rete CA $\rightarrow$ Valore presente]            |
| tensione)               |                     | <ul> <li>Tensione</li> <li>Display: [Stato → Inverter → Rete CA → Valore presente]</li> </ul>          |
|                         |                     | Versione SW                                                                                            |
|                         |                     | Display: [Stato $\rightarrow$ Inverter $\rightarrow$ N. di serie e versione SW $\rightarrow$ Inverter] |
|                         |                     | • Impostazione del codice di rete (ad es. "Germania LV 1")                                             |
|                         |                     | Display [Stato → Inverter]                                                                             |
|                         |                     | Installatore:                                                                                          |
|                         |                     | Se la versione è 2.15 o precedente, è necessario un aggiornamento.                                     |
|                         |                     | Controllare il log per altri eventi.                                                                   |
|                         |                     | Verificare l'istallazione CA.                                                                          |
|                         |                     | Assistenza:                                                                                            |
|                         |                     | nessuna.                                                                                               |

#### Tabella 6.10

| ID evento 41-43         | Testo visualizzato    | Azione                                                                       |
|-------------------------|-----------------------|------------------------------------------------------------------------------|
| Descrizione:            | FAULT_RIDE_THROUGH_L1 | Utente finale:                                                               |
| L'inverter ha rilevato  | FAULT_RIDE_THROUGH_L2 | Se questo evento viene segnalato più volte ogni giorno, contattare l'instal- |
| che la tensione di rete | FAULT_RIDE_THROUGH_L3 | latore.                                                                      |
| era inferiore a un      |                       | Installatore:                                                                |
| certo livello           |                       | Effettuare un'analisi della rete di distribuzione sul posto.                 |
|                         |                       | Assistenza:                                                                  |
|                         |                       | nessuna.                                                                     |

#### Tabella 6.11

| ID evento 47-48        | Testo visualizzato  | Azione                                                                     |
|------------------------|---------------------|----------------------------------------------------------------------------|
| Descrizione:           | PLA_BELOW_THRESHOLD | Utente finale:                                                             |
| L'inverter si scollega |                     | Contattare il DNO e ottenere lo stato della riduzione della potenza attiva |
| dalla rete se la PLA è |                     | (PLA).                                                                     |
| inferiore al 3% della  |                     | Installatore:                                                              |
| potenza nominale       |                     | nessuna.                                                                   |
|                        |                     | Assistenza:                                                                |
|                        |                     | nessuna.                                                                   |

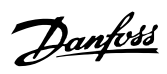

| ID evento 54-56,       | Testo visualizzato         | Azione                                                                       |
|------------------------|----------------------------|------------------------------------------------------------------------------|
| Descrizione:           | IGRID_DC_CURRENT_HIGH_L1S2 | Utente finale:                                                               |
| Corrente della rete di | IGRID_DC_CURRENT_HIGH_L2S2 | Se questo evento viene segnalato più volte ogni giorno, contattare l'instal- |
| distribuzione CC       | IGRID_DC_CURRENT_HIGH_L3S2 | latore.                                                                      |
| troppo elevata (stadio |                            | Installatore:                                                                |
| 2)                     |                            | Effettuare un'analisi della rete di distribuzione sul posto.                 |
|                        |                            | Assistenza:                                                                  |
|                        |                            | nessuna.                                                                     |

#### Tabella 6.13

### 6.1.3 Eventi FV

| ID evento 100-102       | Testo visualizzato | Azione                                                                         |
|-------------------------|--------------------|--------------------------------------------------------------------------------|
| Descrizione:            | IPV_NEGATIVE_PV1   | Utente finale:                                                                 |
| La corrente di          | IPV_NEGATIVE_PV2   | Chiamare l'installatore.                                                       |
| ingresso è negativa; la | IPV_NEGATIVE_PV3   | Installatore:                                                                  |
| polarità della stringa  |                    | • La polarità delle stringhe FV è invertita (ad es. filo FV positivo collegato |
| FV è errata. Dovrebbe   |                    | all'ingresso negativo dell'inverter)?                                          |
| apparire soltanto       |                    | In caso contrario, chiamare l'assistenza                                       |
| durante o immedia-      |                    |                                                                                |
| tamente dopo            |                    | Assistenza: Sostituire l'inverter.                                             |
| l'installazione o un    |                    |                                                                                |
| intervento di           |                    |                                                                                |
| assistenza              |                    |                                                                                |

#### Tabella 6.14

| ID evento 103-105       | Testo visualizzato | Azione                                                                                      |
|-------------------------|--------------------|---------------------------------------------------------------------------------------------|
| Descrizione:            | IPV_HIGH_PV1       | Utente finale:                                                                              |
| La corrente di          | IPV_HIGH_PV2       | Chiamare l'installatore.                                                                    |
| ingresso è troppo alta. | IPV_HIGH_PV3       | Installatore:                                                                               |
| Troppi moduli FV        |                    | Controllare l'installazione FV                                                              |
| collegati in parallelo. |                    | Quante stringhe sono collegate in parallelo? Qual è la loro potenza                         |
| Dovrebbe apparire       |                    | attuale? È stato superato il limite di ingresso di 12 A?                                    |
| soltanto su impianti    |                    | <ul> <li>L'inverter è stato degradato per la correpte EV [l og → degrada livello</li> </ul> |
| appena installati       |                    | 1]?                                                                                         |
|                         |                    | Se troppe stringhe sono collegate in parallelo, risolvere il problema:                      |
|                         |                    | - collegando gli ingressi dell'inverter in parallelo per distribuire la                     |
|                         |                    | corrente nell'inverter                                                                      |
|                         |                    | - installando un secondo inverter                                                           |
|                         |                    | Assistenza: nessuna.                                                                        |

# <u>Danfoss</u>

### Appendice A - Elenco degli ...

| ID evento 115          | Testo visualizzato | Azione                                                                                                    |
|------------------------|--------------------|----------------------------------------------------------------------------------------------------|
| Descrizione:           | PV_ISO_TOO_LOW     | Utente finale:                                                                                                    |
| La resistenza tra le   |                    | Chiamare l'installatore ed informarlo sulla resistenza di isolamento.                                                                                                    |
| stringhe FV e la terra |                    | Display: [Status → Fotovoltaico → Resistenza di isolamento].                                                                                                    |
| è troppo bassa per     |                    | Installatore:                                                                                                    |
| l'avviamento dell'in-  |                    | Controllare la resistenza di isolamento minima richiesta [Stato →                                                                                                    |
| verter                 |                    | <ul> <li>Fotovoltaico → Resistenza di isolamento], è richiesto il livello di sicurezza 1</li> <li>Esaminare l'impianto FV e controllare i connettori, cavi e moduli per guasti all'isolamento</li> </ul>                                                                                                    |
|                        |                    | <ul> <li>Se il guasto si presenta mentre siete sul posto, scollegare l'ingresso FV         <ol> <li>e riavviare l'inverter per localizzare la stringa FV interessata.</li> <li>Continuare con le stringhe 2 e 3.</li> <li>Effettuare un'ispezione visiva di tutti i cavi e moduli FV. Controllare che             l'installazione sia corretta come da manuale di installazione, poiché             questo evento potrebbe indicare che manca il collegamento di terra.</li> </ol> </li> </ul> |
|                        |                    | Assistenza: nessuna.                                                                                                    |

#### Tabella 6.16

| ID evento 116      | Testo visualizzato           | Azione                                                                   |
|--------------------|------------------------------|--------------------------------------------------------------------------|
| Descrizione:       | SELF_TEST_4_6_WRONG_POLARITY | Utente finale:                                                           |
| Polarità FV errata |                              | Chiamare l'installatore.                                                 |
|                    |                              | Installatore:                                                            |
|                    |                              | Controllare se l'inverter si avvia quando si collega ciascun ingresso FV |
|                    |                              | separatamente. Fare attenzione alle connessioni parallele.               |
|                    |                              | Assistenza: nessuna.                                                     |

#### Tabella 6.17

### 6.1.4 Eventi interni

| ID evento 201-208 | Testo visualizzato  | Azione                                                                                                    |
|-------------------|---------------------|----------------------------------------------------------------------------------------------------|
| Descrizione:      | TPOWER_HIGH_L1      | Utente finale:                                                                                                    |
| La temperatura    | TPOWER_HIGH_L2      | Assicurarsi che l'inverter non sia coperto e che il condotto di ventilazione                                                  |
| interna è troppo  | TPOWER_HIGH_L3      | (dissipatore di calore) non sia bloccato. In caso contrario, chiamare l'instal-                                               |
| elevata           | TPOWER_HIGH_BOOSTER | latore.                                                                                                    |
|                   | TPCB_CTRL_HIGH      | Installatore:                                                                                                    |
|                   | TPCB_COMM_HIG       | Se l'inverter è stato degradato per la temperatura [Log → degrada], è                                                         |
|                   | TPCB_AUX_HIGH       | richiesto il livello di sicurezza 1                                                                                           |
|                   | TPCB_AUX_POWER      | L'inverter ha segnalato l'evento 211 (ventola)?                                                                               |
|                   |                     | No: chiamare l'assistenza.                                                                                                    |
|                   |                     | <ul> <li>Si: pulire il diffusore di calore / rimuovere le ostruzioni (vedere la<br/>descrizione per l'evento 211).</li> </ul> |
|                   |                     | Assistenza:                                                                                                    |
|                   |                     | Sostituire l'inverter.                                                                                                    |

# Danfoss

#### Appendice A - Elenco degli ...

| ID evento 209-210   | Testo visualizzato | Azione                                                                        |
|---------------------|--------------------|-------------------------------------------------------------------------------|
| Descrizione:        | UDC_POS_HIGH       | Utente finale:                                                                |
| Tensione sul bus CC | UDC_NEG_HIGH       | Resettare l'inverter scollegando CC e CA usando i connettori. Se l'evento si  |
| troppo elevata      |                    | ripete, chiamare l'installatore.                                              |
|                     |                    | Installatore:                                                                 |
|                     |                    | Controllare se la tensione CA è inferiore al valore nominale massimo o        |
|                     |                    | controllare il registro eventi per vedere se si sono verificati altri errori. |
|                     |                    | Se la tensione CA è troppo elevata: attendere 10 minuti, quindi tentare di    |
|                     |                    | ricollegarsi.                                                                 |
|                     |                    | Assistenza:                                                                   |
|                     |                    | nessuna.                                                                      |

#### Tabella 6.19

| ID evento 211     | Testo visualizzato | Azione                               |
|-------------------|--------------------|--------------------------------------|
| Descrizione:      | FAN_RPM_LOW        | Utente finale:                       |
| La velocità delle |                    | La ventola dell'inverter è bloccata? |
| ventole è troppo  |                    | Sì: pulire la ventola                |
| bassa             |                    | No: chiamare l'installatore          |
|                   |                    | Installatore:                        |
|                   |                    | Sostituire la ventola.               |
|                   |                    | Assistenza:                          |
|                   |                    | nessuna.                             |

#### Tabella 6.20

| ID evento 212        | Testo visualizzato    | Azione                   |
|----------------------|-----------------------|--------------------------|
| Descrizione:         | DCBUS_BALANCE_TIMEOUT | Utente finale:           |
| Inverter incapace di |                       | Chiamare l'installatore. |
| bilanciare il bus CC |                       | Installatore:            |
|                      |                       | Chiamare l'assistenza.   |
|                      |                       | Assistenza:              |
|                      |                       | Sostituire l'inverter.   |

#### Tabella 6.21

| ID evento 213-215        | Testo visualizzato      | Azione                   |
|--------------------------|-------------------------|--------------------------|
| Descrizione:             | UGRID_UINV_DIFF_HIGH_L1 | Utente finale:           |
| Errore interno           | UGRID_UINV_DIFF_HIGH_L2 | Chiamare l'installatore. |
| La tensione misurata a   | UGRID_UINV_DIFF_HIGH_L3 | Installatore:            |
| monte e a valle del      |                         | Chiamare l'assistenza.   |
| relè differisce di oltre |                         | Assistenza:              |
| 20 V                     |                         | Sostituire l'inverter.   |

#### Tabella 6.22

| ID evento 216-218    | Testo visualizzato | Azione                                                                          |
|----------------------|--------------------|---------------------------------------------------------------------------------|
| Descrizione:         | IGRID_HW_TRIP_L1   | Utente finale:                                                                  |
| La corrente misurata | IGRID_HW_TRIP_L2   | Chiamare l'installatore.                                                        |
| sul lato CA è troppo | IGRID_HW_TRIP_L3   | Installatore:                                                                   |
| elevata              |                    | Se la versione software è 1.09 o superiore, aggiornarla alla versione           |
|                      |                    | software più recente. Se ciò non aiuta, chiamare l'assistenza.                  |
|                      |                    | Display: [Stato $\rightarrow$ Inverter $\rightarrow$ N. di serie e versione SW] |
|                      |                    | Assistenza:                                                                     |
|                      |                    | Sostituire l'inverter.                                                          |

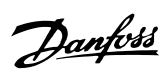

| ID evento 223           | Testo visualizzato | Azione                                      |
|-------------------------|--------------------|---------------------------------------------|
| Descrizione:            | IGRID_SUM_HIGH     | Utente finale:                              |
| Sostituito dagli eventi |                    | Chiamare l'installatore.                    |
| 255-257                 |                    | Installatore:                               |
|                         |                    | Aggiornare il software all'ultima versione. |
|                         |                    | Assistenza:                                 |
|                         |                    | nessuna.                                    |

#### Tabella 6.24

| ID evento 224           | Testo visualizzato | Azione                                                                      |
|-------------------------|--------------------|-----------------------------------------------------------------------------|
| Descrizione:            | RCMU_OVERRANGE     | Utente finale:                                                              |
| Circuito RCMU           |                    | Chiamare l'installatore.                                                    |
| difettoso, dovrebbe     |                    | Installatore:                                                               |
| anche includere gli     |                    | Se l'autotest non viene portato a termine con successo, chiamare il Service |
| eventi 350-352 dall'au- |                    | Partner.                                                                    |
| totest (a prova di      |                    | Assistenza:                                                                 |
| guasto)                 |                    | Sostituire l'inverter.                                                      |

#### Tabella 6.25

| ID evento 225-231     | Testo visualizzato          | Azione                             |
|-----------------------|-----------------------------|------------------------------------|
| Descrizione:          | CTRL_EEPROM_CHECKSUM_ERROR  | Utente finale:                     |
| Guasto nella memoria/ | COMM_EEPROM_CHECKSUM_ERROR  | Chiamare l'installatore.           |
| Eeprom                | AUX_EEPROM_CHECKSUM_ERROR   | Installatore:                      |
|                       | POWER_EEPROM_CHECKSUM_ERROR | Chiamare l'assistenza.             |
|                       | CTRL_FLASH_CHECKSUM_ERROR   | Assistenza:                        |
|                       | COMM_FLASH_CHECKSUM_ERROR   | Sostituire la scheda o l'inverter. |
|                       | FSP_FLASH_CHECKSUM_ERROR    |                                    |

#### Tabella 6.26

| ID evento 233-240 | Testo visualizzato        | Azione                                                                        |
|-------------------|---------------------------|-------------------------------------------------------------------------------|
| Descrizione:      | CTRL_RAM_CHECK_ERROR      | Utente finale:                                                                |
| Controllo della   | COMM_RAM_CHECK_ERROR      | Riavviare l'inverter scollegando CA e CC usando gli interruttori. Se l'evento |
| memoria fallito   | FSP_RAM_CHECK_ERROR       | si verifica frequentemente, contattare l'assistenza telefonica.               |
|                   | CTRL_RAM_COMPLEMENT_ERROR | Installatore:                                                                 |
|                   | COMM_RAM_COMPLEMENT_ERROR | Chiamare l'assistenza.                                                        |
|                   | xxx_RAM_COMPLEMENT_ERROR  | Assistenza:                                                                   |
|                   |                           | Sostituire la scheda o l'inverter.                                            |

#### Tabella 6.27

| ID evento 241      | Testo visualizzato | Azione                                                                        |
|--------------------|--------------------|-------------------------------------------------------------------------------|
| Descrizione:       | I2C_FAULT          | Utente finale:                                                                |
| Nessun contatto al |                    | Riavviare l'inverter scollegando CA e CC usando gli interruttori. Se l'evento |
| sensore            |                    | si verifica frequentemente, contattare l'assistenza telefonica.               |
|                    |                    | Installatore:                                                                 |
|                    |                    | Chiamare l'assistenza.                                                        |
|                    |                    | Assistenza:                                                                   |
|                    |                    | Sostituire la scheda o l'inverter.                                            |

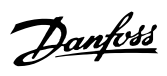

| ID evento 242          | Testo visualizzato | Azione                                                                        |
|------------------------|--------------------|-------------------------------------------------------------------------------|
| Descrizione:           | SPI_FAULT          | Utente finale:                                                                |
| La comunicazione tra   |                    | Riavviare l'inverter scollegando CA e CC usando gli interruttori. Se l'evento |
| l'inverter e la scheda |                    | si verifica frequentemente, contattare l'assistenza telefonica.               |
| di controllo è fallita |                    | Installatore:                                                                 |
| per oltre 10 secondi   |                    | Chiamare l'assistenza.                                                        |
|                        |                    | Assistenza:                                                                   |
|                        |                    | Sostituire la scheda o l'inverter.                                            |

#### Tabella 6.29

| ID Evento         | Testo visualizzato    | Azione                                                                        |
|-------------------|-----------------------|-------------------------------------------------------------------------------|
| 243-244, 249      |                       |                                                                               |
| Descrizione:      | FPGA_WATCHDOG_TIMEOUT | Utente finale:                                                                |
| Errore di comuni- | FSP_WATCHDOG_TIMEOUT  | Riavviare l'inverter scollegando CA e CC usando gli interruttori. Se l'evento |
| cazione interno   | FSP_COMM_FAULT        | si verifica frequentemente, contattare l'assistenza telefonica.               |
|                   |                       | Installatore:                                                                 |
|                   |                       | Chiamare l'assistenza.                                                        |
|                   |                       | Assistenza:                                                                   |
|                   |                       | Sostituire la scheda o l'inverter.                                            |

#### Tabella 6.30

| ID evento 245        | Testo visualizzato | Azione         |
|----------------------|--------------------|----------------|
| Descrizione:         | EVT_COVER_OPEN     | Utente finale: |
| Non può essere       |                    | Installatore:  |
| visualizzato con una |                    | Assistenza:    |
| versione software    |                    |                |
| superiore a 2.01     |                    |                |
| (nuove schede di     |                    |                |
| comunicazione        |                    |                |
| introdotte nella     |                    |                |
| settimana 37, 2010.  |                    |                |

#### Tabella 6.31

| ID evento 246         | Testo visualizzato | Azione                                                                          |
|-----------------------|--------------------|---------------------------------------------------------------------------------|
| Descrizione:          | FSP_GRID_EVENT     | Utente finale:                                                                  |
| Il processore di      |                    | Controllare la presenza di altri eventi nella rete nel registro eventi (1-55) e |
| sicurezza funzionale  |                    | seguire le istruzioni per questi eventi.                                        |
| ha rilevato un evento |                    | Se l'evento si verifica frequentemente, contattare l'assistenza telefonica.     |
| nella rete di distri- |                    | Installatore:                                                                   |
| buzione               |                    | Se l'evento persiste dopo 24 ore, chiamare l'assistenza.                        |
|                       |                    | Assistenza:                                                                     |
|                       |                    | Sostituire l'inverter.                                                          |

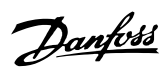

| ID evento 247          | Testo visualizzato     | Azione                                                                          |
|------------------------|------------------------|---------------------------------------------------------------------------------|
| Descrizione:           | FSP_PLAUSIBILITY_FAULT | Utente finale:                                                                  |
| Un guasto di verosimi- |                        | Controllare la presenza di altri eventi nella rete nel registro eventi (1-55) e |
| glianza è avvenuto nel |                        | seguire le istruzioni per questi eventi.                                        |
| processore di          |                        | Se l'evento si verifica frequentemente, contattare l'assistenza telefonica.     |
| sicurezza funzionale   |                        | Installatore:                                                                   |
|                        |                        | Se l'evento persiste dopo 24 ore, chiamare l'assistenza.                        |
|                        |                        | Assistenza:                                                                     |
|                        |                        | Sostituire l'inverter.                                                          |

#### Tabella 6.33

| ID evento 248, 251   | Testo visualizzato             | Azione                                                                          |
|----------------------|--------------------------------|---------------------------------------------------------------------------------|
| Descrizione:         | SELF_TEST_FAILED FSP_FAIL_SAFE | Utente finale:                                                                  |
| L'autotest è fallito |                                | Controllare la presenza di altri eventi nella rete nel registro eventi (1-55) e |
|                      |                                | seguire le istruzioni per questi eventi. Se l'evento si verifica frequen-       |
|                      |                                | temente, contattare l'assistenza telefonica.                                    |
|                      |                                | Installatore:                                                                   |
|                      |                                | Se l'evento persiste dopo 24 ore, chiamare l'assistenza.                        |
|                      |                                | Assistenza:                                                                     |
|                      |                                | Sostituire l'inverter.                                                          |

#### Tabella 6.34

| ID evento 255-257 | Testo visualizzato     | Azione                                                                          |
|-------------------|------------------------|---------------------------------------------------------------------------------|
| Descrizione:      | UGRID_ABS_MEAN_HIGH_L1 | Utente finale:                                                                  |
| Evento islanding  | UGRID_ABS_MEAN_HIGH_L2 | Controllare la presenza di altri eventi nella rete nel registro eventi (1-55) e |
| registrato        | UGRID_ABS_MEAN_HIGH_L3 | seguire le istruzioni per questi eventi. Se l'evento si verifica frequen-       |
|                   |                        | temente, contattare l'assistenza telefonica.                                    |
|                   |                        | Installatore:                                                                   |
|                   |                        | Se l'evento persiste dopo 24 ore, chiamare l'assistenza.                        |
|                   |                        | Assistenza:                                                                     |
|                   |                        | Sostituire l'inverter.                                                          |

#### Tabella 6.35

| ID evento 255-257    | Testo visualizzato     | Azione                                                                     |
|----------------------|------------------------|----------------------------------------------------------------------------|
| Descrizione:         | UDCPROTECT_OVERVOLTAGE | Utente finale:                                                             |
| Sovratensione bus CC |                        | Se l'evento persiste per 2-3 giorni, chiamare l'installatore.              |
|                      |                        | Installatore:                                                              |
|                      |                        | Controllare l'impianto/disposizione FV. Se OK e se l'evento si ripete dopo |
|                      |                        | 24 ore, chiamare l'assistenza.                                             |
|                      |                        | Assistenza:                                                                |
|                      |                        | Sostituire l'inverter.                                                     |

#### Tabella 6.36

| ID evento 259          | Testo visualizzato              | Azione                   |
|------------------------|---------------------------------|--------------------------|
| Descrizione:           | SELF_TEST_4_4_INTERNAL_PARAMETE | Utente finale:           |
| Il parametro interno è | R_TOO_LOW                       | Chiamare l'installatore. |
| troppo basso           |                                 | Installatore:            |
|                        |                                 | Chiamare l'assistenza.   |
|                        |                                 | Assistenza:              |
|                        |                                 | Sostituire l'inverter.   |

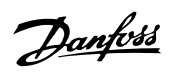

| ID evento 260           | Testo visualizzato        | Azione                                                                        |
|-------------------------|---------------------------|-------------------------------------------------------------------------------|
| Descrizione:            | SELF_TEST_4_4_VEN_TOO_LOW | Utente finale:                                                                |
| Impossibile cambiare    |                           | Chiamare l'installatore.                                                      |
| la tensione tra terra e |                           | Installatore:                                                                 |
| neutro durante il test  |                           | Controllare l'impianto FV per errori nell'isolamento. Se OK, chiamare l'assi- |
| di isolamento (per      |                           | stenza.                                                                       |
| meno di 10 V)           |                           | Assistenza:                                                                   |
|                         |                           | Sostituire l'inverter.                                                        |

#### Tabella 6.38

| ID evento 261            | Testo visualizzato          | Azione                   |
|--------------------------|-----------------------------|--------------------------|
| Descrizione:             | SELF_TEST_4_6_SHORT_CIRCUIT | Utente finale:           |
| Transistor di boost in   |                             | Chiamare l'installatore. |
| cortocircuito o polarità |                             | Installatore:            |
| FV errata                |                             | Chiamare l'assistenza.   |
|                          |                             | Assistenza:              |
|                          |                             | Sostituire l'inverter    |

#### Tabella 6.39

| ID evento 262            | Testo visualizzato              | Azione                                                                          |
|--------------------------|---------------------------------|---------------------------------------------------------------------------------|
| Descrizione:             | SELF_TEST_4_6_SHORT_CIRCUIT_WRO | Utente finale:                                                                  |
| Transistor di boost in   | NG_POLARITY                     | Chiamare l'installatore.                                                        |
| cortocircuito o polarità |                                 | Installatore:                                                                   |
| FV errata                |                                 | Controllare l'impianto FV per errori di polarità. Se OK, sostituire l'inverter. |
|                          |                                 | Chiamare l'assistenza.                                                          |
|                          |                                 | Assistenza:                                                                     |
|                          |                                 | Sostituire l'inverter.                                                          |

#### Tabella 6.40

| ID evento 263   | Testo visualizzato | Azione                                                                      |
|-----------------|--------------------|-----------------------------------------------------------------------------|
| Descrizione:    | INTERNAL_ERROR     | Utente finale:                                                              |
| Errore software |                    | Controllare il registro eventi per vedere se questo viene registrato più di |
| interno         |                    | una volta al giorno:                                                        |
|                 |                    | In caso contrario: non è necessaria alcuna azione                           |
|                 |                    | In caso affermativo: chiamare l'installatore                                |
|                 |                    | Installatore:                                                               |
|                 |                    | Aggiornare il software all'ultima versione.                                 |
|                 |                    | Assistenza:                                                                 |
|                 |                    | Sostituire l'inverter.                                                      |

#### Tabella 6.41

| ID evento 350        | Testo visualizzato           | Azione                   |
|----------------------|------------------------------|--------------------------|
| Descrizione:         | SELF_TEST_4_5_DC_BIAS_FAILED | Utente finale:           |
| La polarizzazione CC |                              | Chiamare l'installatore. |
| nell'RCMU è troppo   |                              | Installatore:            |
| elevata durante      |                              | Chiamare l'assistenza.   |
| l'autotest.          |                              | Assistenza:              |
|                      |                              | Sostituire l'inverter.   |

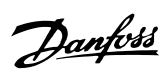

| ID evento 351        | Testo visualizzato            | Azione                   |
|----------------------|-------------------------------|--------------------------|
| Descrizione:         | SELF_TEST_4_5_RMS_BIAS_FAILED | Utente finale:           |
| La polarizzazione CC |                               | Chiamare l'installatore. |
| nell'RCMU è troppo   |                               | Installatore:            |
| elevata durante      |                               | Chiamare l'assistenza.   |
| l'autotest.          |                               | Assistenza:              |
|                      |                               | Sostituire l'inverter.   |

#### Tabella 6.43

| ID evento 352             | Testo visualizzato        | Azione                   |
|---------------------------|---------------------------|--------------------------|
| Descrizione:              | SELF_TEST_4_5_STEP_FAILED | Utente finale:           |
| L'RCMU non riesce a       |                           | Chiamare l'installatore. |
| rilevare la soglia (di 25 |                           | Installatore:            |
| mA) nella corrente        |                           | Chiamare l'assistenza.   |
| residua                   |                           | Assistenza:              |
|                           |                           | Sostituire l'inverter.   |

#### Tabella 6.44

| ID evento 353            | Testo visualizzato              | Azione                   |
|--------------------------|---------------------------------|--------------------------|
| Descrizione:             | SELF_TEST_4_6_CURRENT_AT_OPEN_I | Utente finale:           |
| Transistor dell'inverter | GRID_FAILED                     | Chiamare l'installatore. |
| in cortocircuito (CA)    |                                 | Installatore:            |
|                          |                                 | Chiamare l'assistenza.   |
|                          |                                 | Assistenza:              |
|                          |                                 | Sostituire l'inverter.   |

#### Tabella 6.45

| ID evento 354            | Testo visualizzato              | Azione                   |
|--------------------------|---------------------------------|--------------------------|
| Descrizione:             | SELF_TEST_4_6_CURRENT_AT_OPEN_I | Utente finale:           |
| Transistor dell'inverter | GRID_AVG_FAILED                 | Chiamare l'installatore. |
| in cortocircuito (CA)    |                                 | Installatore:            |
| (media)                  |                                 | Chiamare l'assistenza.   |
|                          |                                 | Assistenza:              |
|                          |                                 | Sostituire l'inverter.   |

#### Tabella 6.46

| ID evento 356             | Testo visualizzato                | Azione                   |
|---------------------------|-----------------------------------|--------------------------|
| Descrizione:              | SELF_TEST_4_7_INVERTER_BIAS_FAILE | Utente finale:           |
| Il test del relè dell'in- | D                                 | Chiamare l'installatore. |
| verter e le misurazioni   |                                   | Installatore:            |
| di tensione non           |                                   | Chiamare l'assistenza.   |
| possono essere            |                                   | Assistenza:              |
| effettuate                |                                   | Sostituire l'inverter.   |

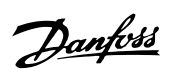

|                            |                                   | -                        |
|----------------------------|-----------------------------------|--------------------------|
| ID evento 357              | Testo visualizzato                | Azione                   |
| Descrizione:               | SELF_TEST_4_7_INVERTER_RELAY_FAIL | Utente finale:           |
| Il relè dell'inverter si è | ED                                | Chiamare l'installatore. |
| guastato (si presume       |                                   | Installatore:            |
| che si sia fuso il         |                                   | Chiamare l'assistenza.   |
| contatto)                  |                                   | Assistenza:              |
|                            |                                   | Sostituire l'inverter.   |

#### Tabella 6.48

| ID evento 358              | Testo visualizzato               | Azione                   |
|----------------------------|----------------------------------|--------------------------|
| Descrizione:               | SELF_TEST_4_7_INVERTER_INV_VOLTA | Utente finale:           |
| Il relè dell'inverter si è | GE_FAILED                        | Chiamare l'installatore. |
| guastato (si presume       |                                  | Installatore:            |
| che si sia fuso il         |                                  | Chiamare l'assistenza.   |
| contatto)                  |                                  | Assistenza:              |
|                            |                                  | Sostituire l'inverter.   |

#### Tabella 6.49

| ID evento 359              | Testo visualizzato                | Azione                   |
|----------------------------|-----------------------------------|--------------------------|
| Descrizione:               | SELF_TEST_4_7_INVERTER_RELAY_INV_ | Utente finale:           |
| Il relè dell'inverter o il | UPPER_FAILED                      | Chiamare l'installatore. |
| transistor si è guastato   |                                   | Installatore:            |
| (si presume un             |                                   | Chiamare l'assistenza.   |
| circuito aperto)           |                                   | Assistenza:              |
|                            |                                   | Sostituire l'inverter.   |

#### Tabella 6.50

| ID evento 360              | Testo visualizzato                | Azione                   |
|----------------------------|-----------------------------------|--------------------------|
| Descrizione:               | SELF_TEST_4_7_INVERTER_RELAY_INV_ | Utente finale:           |
| Il relè dell'inverter o il | LOWER_FAILED                      | Chiamare l'installatore. |
| transistor si è guastato   |                                   | Installatore:            |
| (si presume un             |                                   | Chiamare l'assistenza.   |
| circuito aperto)           |                                   | Assistenza:              |
|                            |                                   | Sostituire l'inverter.   |

#### Tabella 6.51

| ID evento 361         | Testo visualizzato            | Azione                                   |
|-----------------------|-------------------------------|------------------------------------------|
| Descrizione:          | SELF_TEST_4_8_GRID_DIF_FAILED | Utente finale:                           |
| Il relè della rete di |                               | Chiamare l'installatore.                 |
| distribuzione si è    |                               | Installatore:                            |
| guastato (si presume  |                               | Controllare e/o riparare il filo neutro. |
| un circuito aperto)   |                               | Chiamare l'assistenza.                   |
|                       |                               | Assistenza:                              |
|                       |                               | Sostituire l'inverter.                   |

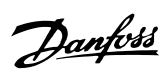

| ID evento 362        | Testo visualizzato               | Azione                                   |
|----------------------|----------------------------------|------------------------------------------|
| Descrizione:         | SELF_TEST_4_9_NEUTRAL_INV_RELAY_ | Utente finale:                           |
| Il relè neutro si è  | FAILED                           | Chiamare l'installatore.                 |
| guastato (si presume |                                  | Installatore:                            |
| la rottura del relè  |                                  | Controllare e/o riparare il filo neutro. |
| dell'inverter)       |                                  | Chiamare l'assistenza.                   |
|                      |                                  | Assistenza:                              |
|                      |                                  | Sostituire l'inverter.                   |

#### Tabella 6.53

| ID evento 363             | Testo visualizzato               | Azione                                   |
|---------------------------|----------------------------------|------------------------------------------|
| Descrizione:              | SELF_TEST_4_9_NEUTRAL_GRID_RELAY | Utente finale:                           |
| Il relè neutro si è       | _FAILED                          | Chiamare l'installatore.                 |
| guastato (si presume      |                                  | Installatore:                            |
| che il relè della rete di |                                  | Controllare e/o riparare il filo neutro. |
| distribuzione si sia      |                                  | Chiamare l'assistenza.                   |
| fuso)                     |                                  | Assistenza:                              |
|                           |                                  | Sostituire l'inverter.                   |

#### Tabella 6.54

| ID evento 364          | Testo visualizzato               | Azione                                                                        |
|------------------------|----------------------------------|-------------------------------------------------------------------------------|
| Descrizione:           | SELF_TEST_4_9_NEUTRAL_RELAYS_FAI | Utente finale:                                                                |
| Il collegamento neutro | LED                              | Chiamare l'installatore.                                                      |
| è danneggiato o        |                                  | Installatore:                                                                 |
| mancante               |                                  | Controllare l'impianto CA per guasti nel collegamento neutro. Chiamare        |
|                        |                                  | l'assistenza.                                                                 |
|                        |                                  | Assistenza: Verificare che l'installazione CA sia corretta come da relativo   |
|                        |                                  | manuale. Assicurarsi che il conduttore neutro sia collegato correttamente. Il |
|                        |                                  | guasto si trova molto probabilmente nell'installazione.                       |
|                        |                                  |                                                                               |
|                        |                                  |                                                                               |
|                        |                                  |                                                                               |

#### Tabella 6.55

## 6.1.5 Comunicazione eventi

| ID evento 1       | Etichetta | GSM | LAN | Azione                                                               |
|-------------------|-----------|-----|-----|----------------------------------------------------------------------|
| Descrizione:      | eNoMemory | 1   |     | Utente finale:                                                       |
| Allocazione della |           |     |     | Resettare l'inverter scollegandolo. Se l'evento si verifica frequen- |
| memoria dinamica  |           |     |     | temente, contattare l'assistenza telefonica.                         |
| fallita           |           |     |     | Installatore:                                                        |
|                   |           |     |     | Chiamare l'assistenza.                                               |
|                   |           |     |     | Assistenza:                                                          |
|                   |           |     |     | Segnalare l'errore.                                                  |

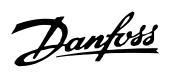

| ID evento 3            | Etichetta        | GSM | LAN | Azione                                                               |
|------------------------|------------------|-----|-----|----------------------------------------------------------------------|
| Descrizione:           | eModemBufferInO- | 1   |     | Utente finale:                                                       |
| Overflow del buffer di | verflow          |     |     | Resettare l'inverter scollegandolo. Se l'evento si verifica frequen- |
| dati in ingresso       |                  |     |     | temente, contattare l'assistenza telefonica.                         |
| (risposta del modem    |                  |     |     | Installatore:                                                        |
| troppo lunga)          |                  |     |     | Chiamare l'assistenza.                                               |
|                        |                  |     |     | Assistenza:                                                          |
|                        |                  |     |     | Segnalare l'errore.                                                  |

#### Tabella 6.57

| ID evento 4           | Etichetta           | GSM | LAN | Azione                                                               |
|-----------------------|---------------------|-----|-----|----------------------------------------------------------------------|
| Descrizione:          | eModemCmdReplyError | 1   |     | Utente finale:                                                       |
| L'attuale comando del |                     |     |     | Resettare l'inverter scollegandolo. Se l'evento si verifica frequen- |
| modem ha ricevuto la  |                     |     |     | temente, contattare l'assistenza telefonica.                         |
| risposta "ERROR"      |                     |     |     | Installatore:                                                        |
|                       |                     |     |     | Chiamare l'assistenza.                                               |
|                       |                     |     |     | Assistenza:                                                          |
|                       |                     |     |     | Segnalare l'errore.                                                  |

#### Tabella 6.58

| ID evento 5            | Etichetta        | GSM | LAN | Azione                                                                   |
|------------------------|------------------|-----|-----|--------------------------------------------------------------------------|
| Descrizione:           | eModemCmdTimeout | 1   |     | Utente finale:                                                           |
| Timeout dell'attuale   |                  |     |     | Chiamare l'installatore.                                                 |
| comando del modem.     |                  |     |     | Installatore:                                                            |
| Il GSM non è collegato |                  |     |     | Utente finale:                                                           |
| o ha gravi problemi    |                  |     |     | Aprire il coperchio e controllare che il modem sia installato.           |
| perché non ha risposto |                  |     |     | Verificare che la SIM card sia installata e funzioni. Si fa spostando la |
| all'ultimo comando AT. |                  |     |     | SIM card su un cellulare. Se il problema permane, chiamare l'assi-       |
|                        |                  |     |     | stenza.                                                                  |
|                        |                  |     |     | Assistenza:                                                              |
|                        |                  |     |     | Sostituire il modulo GSM.                                                |

#### Tabella 6.59

| ID Evento 7          | Etichetta      | GSM | LAN | Azione                                                                   |
|----------------------|----------------|-----|-----|--------------------------------------------------------------------------|
| Descrizione:         | eModemInitFail | 1   |     | Utente finale:                                                           |
| Inizializzazione del |                |     |     | Chiamare l'installatore.                                                 |
| livello basso del    |                |     |     | Installatore:                                                            |
| modem fallita.       |                |     |     | Utente finale:                                                           |
| II modulo GSM        |                |     |     | Aprire il coperchio e controllare che il modem sia installato.           |
| presenta un problema |                |     |     | Verificare che la SIM card sia installata e funzioni. Si fa spostando la |
| grave.               |                |     |     | SIM card su un cellulare. Se il problema permane, chiamare l'assi-       |
|                      |                |     |     | stenza.                                                                  |
|                      |                |     |     | Assistenza:                                                              |
|                      |                |     |     | Sostituire il modulo GSM.                                                |

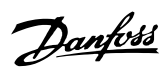

| ID evento 9           | Etichetta        | GSM | LAN | Azione                                                               |
|-----------------------|------------------|-----|-----|----------------------------------------------------------------------|
| Descrizione:          | eUnexpectedState | 1   |     | Utente finale:                                                       |
| Guasto interno, stato |                  |     |     | Resettare l'inverter scollegandolo. Se l'evento si verifica frequen- |
| inatteso.             |                  |     |     | temente, contattare l'assistenza telefonica.                         |
|                       |                  |     |     | Installatore:                                                        |
|                       |                  |     |     | Chiamare l'assistenza.                                               |
|                       |                  |     |     | Assistenza:                                                          |
|                       |                  |     |     | Segnalare l'errore.                                                  |

#### Tabella 6.61

| ID Evento 10       | Etichetta         | GSM | LAN | Azione                                                               |
|--------------------|-------------------|-----|-----|----------------------------------------------------------------------|
| Descrizione:       | eModemReplyParse- | 1   |     | Utente finale:                                                       |
| Risposta del modem | Failed            |     |     | Resettare l'inverter scollegandolo. Se l'evento si verifica frequen- |
| non riconosciuta   |                   |     |     | temente, contattare l'assistenza telefonica.                         |
|                    |                   |     |     | Installatore:                                                        |
|                    |                   |     |     | Chiamare l'assistenza.                                               |
|                    |                   |     |     | Assistenza:                                                          |
|                    |                   |     |     | Segnalare l'errore.                                                  |

#### Tabella 6.62

| ID evento 11            | Etichetta       | GSM | LAN | Azlone                                                            |
|-------------------------|-----------------|-----|-----|-------------------------------------------------------------------|
| Descrizione:            | eConnectionUna- | 1   |     | Utente finale:                                                    |
| Upload fallito, non     | vailable        |     |     | Intervenire solo se l'evento si ripete.                           |
| registrato nella home   |                 |     |     | Controllare l'intensità del segnale GSM                           |
| né effettuato il        |                 |     |     | - Se non è OK, tentare un provider diverso                        |
| roaming (se consentito) |                 |     |     |                                                                   |
| nella rete GSM.         |                 |     |     | Controllare se la scheda SIM funziona (in un cellulare).          |
| II GM si collega e      |                 |     |     | - Chiamare l'installatore                                         |
| scollega dalla rete     |                 |     |     | Installatore:                                                     |
| GSM. Indica una cattiva |                 |     |     | Installare un router con un modem GSM integrato e posizionarlo in |
| ricezione del segnale.  |                 |     |     | modo da assicurare una migliore ricezione.                        |
|                         |                 |     |     | Assistenza:                                                       |
|                         |                 |     |     | nessuna.                                                          |

#### Tabella 6.63

| ID evento 12               | Etichetta          | GSM | LAN | Azione                                                           |
|----------------------------|--------------------|-----|-----|------------------------------------------------------------------|
| Descrizione:               | eModemLinkOpenFail | 1   |     | Utente finale:                                                   |
| Apertura del               |                    |     |     | Intervenire solo se l'evento si ripete.                          |
| collegamento caricato      |                    |     |     | Controllare l'intensità del segnale GSM                          |
| fallita (errore generico). |                    |     |     | - Se non è OK, tentare un provider diverso                       |
| Guasto al di fuori del     |                    |     |     | Controllero es la SIM pard funzionano (in un colluloro)          |
| GPRS o FTP.                |                    |     |     | Controllare se le silvi card funzionano (in un cellulare)        |
|                            |                    |     |     | Altro server FTP: Tentare di configurare un altro/diverso server |
|                            |                    |     |     | FTP                                                              |
|                            |                    |     |     | Se l'evento persiste, chiamare l'installatore.                   |
|                            |                    |     |     | Installatore:                                                    |
|                            |                    |     |     | Chiamare l'assistenza.                                           |
|                            |                    |     |     | Assistenza: Segnalare l'errore.                                  |

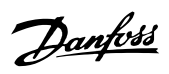

| ID evento 13               | Etichetta           | GSM | LAN | Azione                                                             |
|----------------------------|---------------------|-----|-----|--------------------------------------------------------------------|
| Descrizione:               | eModemLinkCloseFail | ✓   |     | Utente finale:                                                     |
| Chiusura del               |                     |     |     | Non si tratta di un evento grave. Se l'evento si ripete, informare |
| collegamento (FTP o        |                     |     |     | l'installatore.                                                    |
| GPRS) fallita dopo         |                     |     |     | Installatore:                                                      |
| l'upload. Errore non       |                     |     |     | Chiamare l'assistenza.                                             |
| critico, i dati sono stati |                     |     |     | Fornitore di servizi: Segnalare l'errore.                          |
| inviati comunque.          |                     |     |     |                                                                    |

#### Tabella 6.65

| ID evento 17              | Etichetta       | GSM | LAN | Azione                                                             |
|---------------------------|-----------------|-----|-----|--------------------------------------------------------------------|
| Descrizione:              | eUploadFileSize | 1   | 1   | Utente finale:                                                     |
| Il controllo della        |                 |     |     | Chiamare l'installatore.                                           |
| grandezza del file        |                 |     |     | Installatore:                                                      |
| caricato non              |                 |     |     | Modificare la configurazione del server FTP (è necessaria la spec. |
| corrisponde.              |                 |     |     | che definisce la configurazione FTP supportata).                   |
| Probabilmente una         |                 |     |     | Assistenza:                                                        |
| parte del file è andata   |                 |     |     | nessuna.                                                           |
| persa.                    |                 |     |     |                                                                    |
| Il file di caricamento si |                 |     |     |                                                                    |
| è corrotto durante il     |                 |     |     |                                                                    |
| caricamento.              |                 |     |     |                                                                    |

#### Tabella 6.66

| ID evento 18         | Etichetta       | GSM | LAN | Azlone                                                                |
|----------------------|-----------------|-----|-----|-----------------------------------------------------------------------|
| Descrizione:         | eModemNoNetwork | 1   |     | Utente finale:                                                        |
| Il modem non si è    |                 |     |     | Controllare l'intensità del segnale GSM                               |
| collegato a nessuna  |                 |     |     | - Se non è OK, tentare un provider diverso                            |
| rete GSM.            |                 |     |     |                                                                       |
| Manca la copertura   |                 |     |     | Controllare se le SIM card funzionano (in un cellulare)               |
| GSM oppure la SIM    |                 |     |     | Installatore:                                                         |
| card non è attivata. |                 |     |     | Installare il router con il modem GSM integrato e sostituirlo per una |
|                      |                 |     |     | migliore ricezione.                                                   |
|                      |                 |     |     | Assistenza:                                                           |
|                      |                 |     |     | nessuna.                                                              |

#### Tabella 6.67

| ID evento 19          | Etichetta         | GSM | LAN | Azlone                                                |
|-----------------------|-------------------|-----|-----|-------------------------------------------------------|
| Descrizione:          | eModemSIMResponse | 1   |     | Utente finale:                                        |
| La scheda SIM non     |                   |     |     | Verificare se la SIM card funziona (in un cellulare). |
| risponde a una        |                   |     |     | Installatore:                                         |
| richiesta PIN.        |                   |     |     | Sostituire il modem.                                  |
| La scheda SIM non c'è |                   |     |     | Assistenza:                                           |
| oppure è difettosa.   |                   |     |     | nessuna.                                              |

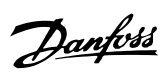

| ID evento 20             | Etichetta         | GSM | LAN | Azione                                                                  |
|--------------------------|-------------------|-----|-----|-------------------------------------------------------------------------|
| Descrizione:             | eUploadFileExists | 1   |     | Utente finale:                                                          |
| Il file di upload esiste |                   |     |     | Evitare di effettuare l'upload sullo stesso server FTP da siti diversi. |
| sul server (con          |                   |     |     | Installatore:                                                           |
| esattamente lo stesso    |                   |     |     | Modificare la configurazione del server FTP (è necessaria la spec.      |
| numero di serie e la     |                   |     |     | che definisce la configurazione FTP supportata). Se il problema         |
| marcatura oraria nel     |                   |     |     | persiste, chiamare l'assistenza.                                        |
| nome). DWH si rifiuta si |                   |     |     | Assistenza: Segnalare l'errore.                                         |
| sovrascrivere i file di  |                   |     |     |                                                                         |
| registro esistenti sul   |                   |     |     |                                                                         |
| server.                  |                   |     |     |                                                                         |

#### Tabella 6.69

| ID evento 21           | Etichetta       | GSM | LAN | Azione                   |
|------------------------|-----------------|-----|-----|--------------------------|
| Descrizione:           | eModemParseMfgr | ✓   |     | Utente finale:           |
| Analisi del produttore |                 |     |     | Chiamare l'installatore. |
| del modem fallita.     |                 |     |     | Installatore:            |
|                        |                 |     |     | Sostituire il modem.     |
|                        |                 |     |     | Assistenza:              |
|                        |                 |     |     | nessuna.                 |

#### Tabella 6.70

| ID evento 22            | Etichetta        | GSM | LAN | Azione                   |
|-------------------------|------------------|-----|-----|--------------------------|
| Descrizione:            | eModemParseModel | ✓   |     | Utente finale:           |
| Analisi del modello del |                  |     |     | Chiamare l'installatore. |
| modem fallita.          |                  |     |     | Installatore:            |
|                         |                  |     |     | Sostituire il modem.     |
|                         |                  |     |     | Assistenza:              |
|                         |                  |     |     | nessuna.                 |

#### Tabella 6.71

| ID evento 23            | Etichetta       | GSM | LAN | Azione                   |
|-------------------------|-----------------|-----|-----|--------------------------|
| Descrizione:            | eModemParseRvsn | ~   |     | Utente finale:           |
| Analisi della revisione |                 |     |     | Chiamare l'installatore. |
| del modem fallita.      |                 |     |     | Installatore:            |
|                         |                 |     |     | Sostituire il modem.     |
|                         |                 |     |     | Assistenza:              |
|                         |                 |     |     | nessuna.                 |

#### Tabella 6.72

| ID evento 24          | Etichetta       | GSM | LAN | Azione                   |
|-----------------------|-----------------|-----|-----|--------------------------|
| Descrizione:          | eModemParseRSSI | 1   |     | Utente finale:           |
| Analisi dell'RSSI del |                 |     |     | Chiamare l'installatore. |
| modem fallita.        |                 |     |     | Installatore:            |
|                       |                 |     |     | Sostituire il modem.     |
|                       |                 |     |     | Assistenza:              |
|                       |                 |     |     | nessuna.                 |

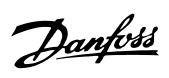

| ID evento 26            | Etichetta            | GSM | LAN | Azione                                                               |
|-------------------------|----------------------|-----|-----|----------------------------------------------------------------------|
| Descrizione:            | eModemSecurityNotPIN | 1   |     | Utente finale:                                                       |
| La SIM card richiede un |                      |     |     | La SIM card è bloccata. Trovare il codice PUK, inserire la SIM in un |
| codice, ma non è un     |                      |     |     | telefono cellulare e sbloccarlo. Provare un provider diverso.        |
| PIN (generalmente PUK   |                      |     |     | Installatore:                                                        |
| perché la SIM è         |                      |     |     | nessuna.                                                             |
| bloccata).              |                      |     |     | Assistenza:                                                          |
|                         |                      |     |     | nessuna.                                                             |

#### Tabella 6.74

| ID evento 27               | Etichetta            | GSM | LAN | Azione                                                               |
|----------------------------|----------------------|-----|-----|----------------------------------------------------------------------|
| Descrizione:               | eModemParsePINStatus | 1   |     | Utente finale:                                                       |
| Analisi della risposta     |                      |     |     | Resettare l'inverter scollegandolo. Se l'evento si verifica frequen- |
| alla richiesta dello stato |                      |     |     | temente, contattare l'assistenza telefonica.                         |
| del PIN fallita.           |                      |     |     | Installatore:                                                        |
|                            |                      |     |     | Chiamare l'assistenza.                                               |
|                            |                      |     |     | Assistenza:                                                          |
|                            |                      |     |     | Segnalare l'errore.                                                  |

#### Tabella 6.75

| ID evento 28               | Etichetta      | GSM | LAN | Azione                                                          |
|----------------------------|----------------|-----|-----|-----------------------------------------------------------------|
| Descrizione:               | eModemParseNe- | 1   |     | Utente finale:                                                  |
| Analisi della risposta     | tRegStat       |     |     | Spegnere e riaccendere l'inverter.                              |
| alla richiesta dello stato |                |     |     | Installatore:                                                   |
| di registrazione della     |                |     |     | Sostituire il modem. Se non c'è nessun esito positivo, chiamare |
| rete fallita.              |                |     |     | l'assistenza.                                                   |
|                            |                |     |     | Fornitore di servizi:                                           |
|                            |                |     |     | Segnalare l'errore.                                             |

#### Tabella 6.76

| ID evento 29             | Etichetta            | GSM | LAN | Azione              |
|--------------------------|----------------------|-----|-----|---------------------|
| Descrizione:             | eUnexpectedInitState | ~   |     | Utente finale:      |
| Guasto interno, stato di |                      |     |     | Installatore:       |
| inizializzazione MCH     |                      |     |     | Assistenza:         |
| fallito.                 |                      |     |     | Segnalare l'errore. |

#### Tabella 6.77

| ID evento 30            | Etichetta    | GSM | LAN | Azione                                                               |
|-------------------------|--------------|-----|-----|----------------------------------------------------------------------|
| Descrizione:            | eModemSetPIN | 1   |     | Utente finale:                                                       |
| Impostazione del        |              |     |     | Vedere la descrizione.                                               |
| codice PIN fallita.     |              |     |     | Se la scheda è bloccata, inserirla in un cellulare e usare il codice |
| Il codice PIN è errato. |              |     |     | PUK per sbloccarla.                                                  |
| Fare attenzione – se    |              |     |     | Installatore:                                                        |
| l'inverter viene        |              |     |     | nessuna.                                                             |
| resettato, imposterà    |              |     |     | Fornitore di servizi:                                                |
| nuovamente lo stesso    |              |     |     | nessuna.                                                             |
| codice PIN. Dopo due    |              |     |     |                                                                      |
| reset, la SIM si        |              |     |     |                                                                      |
| bloccherà perché ha     |              |     |     |                                                                      |
| ricevuto 3 tentativi di |              |     |     |                                                                      |
| impostare un PIN        |              |     |     |                                                                      |
| errato.                 |              |     |     |                                                                      |

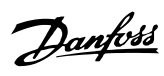

| ID evento 31            | Etichetta   | GSM | LAN | Azione                                                                  |
|-------------------------|-------------|-----|-----|-------------------------------------------------------------------------|
| Descrizione:            | eGPRSParams | 1   |     | Utente finale:                                                          |
| Impostazione del nome   |             |     |     | L'APN non è valido. Usare solo caratteri alfanumerici (a-z, A-Z, 0-9) e |
| del punto di accesso    |             |     |     | dot (.).                                                                |
| GPRS (APN) fallita.     |             |     |     | Installatore:                                                           |
| L'APN non è valido.     |             |     |     | nessuna.                                                                |
| Usare solo caratteri    |             |     |     | Assistenza:                                                             |
| alfanumerici (a-z, A-Z, |             |     |     | nessuna.                                                                |
| 0-9) e dot (.).         |             |     |     |                                                                         |

#### Tabella 6.79

| ID evento 33          | Etichetta       | GSM | LAN | Azione                                            |
|-----------------------|-----------------|-----|-----|---------------------------------------------------|
| Descrizione:          | eGPRSAuthPasswd | 1   |     | Utente finale:                                    |
| Impostazione del nome |                 |     |     | Il nome utente non è valido. Evitare spazi vuoti. |
| utente GPRS fallita.  |                 |     |     | Installatore:                                     |
| Il nome utente non è  |                 |     |     | nessuna.                                          |
| valido. Evitare spazi |                 |     |     | Assistenza:                                       |
| vuoti.                |                 |     |     | nessuna.                                          |

#### Tabella 6.80

| ID evento 34          | Etichetta       | GSM | LAN | Azione                                            |
|-----------------------|-----------------|-----|-----|---------------------------------------------------|
| Descrizione:          | eGPRSAuthPasswd | ✓   |     | Utente finale:                                    |
| Impostazione password |                 |     |     | Il nome utente non è valido. Evitare spazi vuoti. |
| GPRS fallita.         |                 |     |     | Installatore:                                     |
| La password non è     |                 |     |     | nessuna.                                          |
| valida. Evitare spazi |                 |     |     | Assistenza:                                       |
| vuoti.                |                 |     |     | nessuna.                                          |

#### Tabella 6.81

| ID evento 35         | Etichetta | GSM | LAN | Azione                                                                |
|----------------------|-----------|-----|-----|-----------------------------------------------------------------------|
| Descrizione:         | eGPRSOpe  | 1   |     | Utente finale:                                                        |
| Apertura connessione |           |     |     | Le cause di guasto del collegamento GPRS possono essere               |
| GPRS fallita.        |           |     |     | molteplici. L'APN, il nome utente o la password potrebbero essere     |
|                      |           |     |     | errati. Chiedere la configurazione del GPRS al provider GSM. Forse il |
|                      |           |     |     | GPRS non è abilitato per la SIM in questione?                         |
|                      |           |     |     | Installatore:                                                         |
|                      |           |     |     | nessuna.                                                              |
|                      |           |     |     | Assistenza:                                                           |
|                      |           |     |     | nessuna.                                                              |

# Danfoss

#### Appendice A - Elenco degli ...

| ID evento 36             | Etichetta | GSM | LAN | Azione                                                 |
|--------------------------|-----------|-----|-----|--------------------------------------------------------|
| Descrizione:             | eFTPOpen  | 1   | 1   | Utente finale:                                         |
| Apertura della           |           |     |     | Possibili cause:                                       |
| connessione FTP fallita. |           |     |     | - Nessun collegamento Internet                         |
|                          |           |     |     | - Indirizzo del server FTP errato                      |
|                          |           |     |     | - Nome utente o password errati                        |
|                          |           |     |     | • Tentare di collegarsi al server FTP dal PC.          |
|                          |           |     |     | - Assicurarsi che l'inverter abbia accesso ad Internet |
|                          |           |     |     | Installatore:                                          |
|                          |           |     |     | nessuna.                                               |
|                          |           |     |     | Assistenza:                                            |
|                          |           |     |     | nessuna.                                               |

#### Tabella 6.83

| ID evento 37              | Etichetta        | GSM | LAN | Azione                                                             |
|---------------------------|------------------|-----|-----|--------------------------------------------------------------------|
| Descrizione:              | eFTPTransferType | 1   |     | Utente finale:                                                     |
| Impostazione della        |                  |     |     | Chiamare l'installatore.                                           |
| modalità FTP fallita.     |                  |     |     | Installatore:                                                      |
| Il server ha rifiutato di |                  |     |     | Modificare la configurazione del server FTP (è necessaria la spec. |
| accettare il trasfe-      |                  |     |     | che definisce la configurazione FTP supportata). Chiamare l'assi-  |
| rimento in modalità       |                  |     |     | stenza.                                                            |
| binaria. Ciò non          |                  |     |     | Assistenza:                                                        |
| dovrebbe accadere         |                  |     |     | Segnalare l'errore.                                                |
| durante il rilascio della |                  |     |     |                                                                    |
| produzione quando si      |                  |     |     |                                                                    |
| effettua l'upload         |                  |     |     |                                                                    |
| sull'attuale server FTP   |                  |     |     |                                                                    |
| Meteocontrol.             |                  |     |     |                                                                    |

#### Tabella 6.84

| ID evento 38             | Etichetta | GSM | LAN | Azione                                                              |
|--------------------------|-----------|-----|-----|---------------------------------------------------------------------|
| Descrizione:             | eFTPChdir | 1   |     | Utente finale:                                                      |
| Modifica della directory |           |     |     | Chiamare l'installatore.                                            |
| FTP fallita (solo se la  |           |     |     | Installatore:                                                       |
| directory FTP è stata    |           |     |     | Modificare la configurazione del server ftp (spec. che definisce la |
| specificata).            |           |     |     | configurazione FTP supportata). Chiamare l'assistenza.              |
|                          |           |     |     | Assistenza:                                                         |
|                          |           |     |     | Segnalare l'errore.                                                 |

# <u>Danfoss</u>

#### Appendice A - Elenco degli ...

| ID evento 39              | Etichetta | GSM | LAN | Azione                                                                |
|---------------------------|-----------|-----|-----|-----------------------------------------------------------------------|
| Descrizione:              | eFTPPut   | 1   | 1   | Utente finale:                                                        |
| Avvio del caricamento     |           |     |     | Il caricamento del file fallisce quando il server lo rifiuta o quando |
| del file fallito.         |           |     |     | esiste un problema con il collegamento Internet. Forse il firewall    |
| Il caricamento del file   |           |     |     | blocca la modalità attiva FTP?                                        |
| fallisce quando il server |           |     |     | Installatore:                                                         |
| lo rifiuta o quando       |           |     |     | nessuna.                                                              |
| esiste un problema con    |           |     |     | Assistenza:                                                           |
| il collegamento           |           |     |     | nessuna.                                                              |
| Internet. Forse il        |           |     |     |                                                                       |
| firewall blocca la        |           |     |     |                                                                       |
| modalità attiva FTP?      |           |     |     |                                                                       |

#### Tabella 6.86

| ID evento 40              | Etichetta       | GSM | LAN | Azione                                                              |
|---------------------------|-----------------|-----|-----|---------------------------------------------------------------------|
| Descrizione:              | eUploadFileRead | 1   |     | Utente finale:                                                      |
| Rilettura del file        |                 |     |     | Chiamare l'installatore.                                            |
| caricato per verifica     |                 |     |     | Installatore:                                                       |
| fallito.                  |                 |     |     | Modificare la configurazione del server ftp (spec. che definisce la |
| È fallito il tentativo di |                 |     |     | configurazione FTP supportata).                                     |
| ottenere l'elenco dal     |                 |     |     | Assistenza:                                                         |
| server FTP. Significa     |                 |     |     | Segnalare l'errore.                                                 |
| che esiste un problema    |                 |     |     |                                                                     |
| con il server sul         |                 |     |     |                                                                     |
| collegamento Internet.    |                 |     |     |                                                                     |
|                           |                 | •   |     |                                                                     |

#### Tabella 6.87

| ID evento 41             | Etichetta | GSM | LAN | Azione         |
|--------------------------|-----------|-----|-----|----------------|
| Descrizione:             | eNoData   | 1   |     | Utente finale: |
| Non esistono log dati    |           |     |     | Installatore:  |
| da caricare. Tutti i log |           |     |     | Assistenza:    |
| non inviati sono stati   |           |     |     |                |
| inviati e l'inverter non |           |     |     |                |
| ha ancora generato un    |           |     |     |                |
| nuovo log.               |           |     |     |                |
| Non si tratta di un      |           |     |     |                |
| errore. Indica soltanto  |           |     |     |                |
| che tutti i dati         |           |     |     |                |
| registrati che devono    |           |     |     |                |
| essere caricati sono già |           |     |     |                |
| stati caricati.          |           |     |     |                |

#### Tabella 6.88

| ID evento 42             | Etichetta   | GSM | LAN | Azione                     |
|--------------------------|-------------|-----|-----|----------------------------|
| Descrizione:             | eTimeNotSet | ~   | 1   | Utente finale:             |
| L'RTC dell'inverter      |             |     |     | Chiamare l'installatore.   |
| master non è             |             |     |     | Installatore:              |
| impostato. L'ora e la    |             |     |     | Impostare l'ora e la data. |
| data dell'inverter       |             |     |     | Assistenza:                |
| devono essere            |             |     |     | nessuna.                   |
| impostati perché         |             |     |     |                            |
| possano essere           |             |     |     |                            |
| effettuati degli upload. |             |     |     |                            |

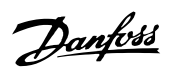

6

#### Appendice A - Elenco degli ...

| ID evento 43         | Etichetta      | GSM | LAN | Azione                                               |
|----------------------|----------------|-----|-----|------------------------------------------------------|
| Descrizione:         | elnvalidSerial | 1   |     | Utente finale:                                       |
| Il numero di serie   |                |     |     | Chiamare l'installatore.                             |
| dell'inverter master |                |     |     | Installatore:                                        |
| non è valido.        |                |     |     | Chiamare il fornitore di servizi.                    |
|                      |                |     |     | Fornitore di servizi: Correggere il numero di serie. |

#### Tabella 6.90

| ID evento 44              | Etichetta   | GSM | LAN | Azione                                                         |
|---------------------------|-------------|-----|-----|----------------------------------------------------------------|
| Descrizione:              | elnvalidPIN | 1   |     | Utente finale:                                                 |
| II codice PIN della SIM   |             |     |     | Un codice PIN deve avere una lunghezza di 4-8 caratteri e      |
| non è valido.             |             |     |     | consistere solo di cifre. Non sono consentiti altri caratteri. |
| Un codice PIN deve        |             |     |     | Installatore:                                                  |
| avere una lunghezza di    |             |     |     | nessuna.                                                       |
| 4-8 caratteri e           |             |     |     | Assistenza:                                                    |
| consistere solo di cifre. |             |     |     | nessuna.                                                       |
| Non sono consentiti       |             |     |     |                                                                |
| altri caratteri.          |             |     |     |                                                                |

#### Tabella 6.91

| ID evento 45          | Etichetta          | GSM | LAN | Azione                                                             |
|-----------------------|--------------------|-----|-----|--------------------------------------------------------------------|
| Descrizione:          | eModemFileOpenFail | ~   |     | Utente finale:                                                     |
| Apertura del file FTP |                    |     |     | Chiamare l'installatore.                                           |
| per l'upload fallita. |                    |     |     | Installatore:                                                      |
|                       |                    |     |     | Modificare la configurazione del server FTP (è necessaria la spec. |
|                       |                    |     |     | che definisce la configurazione FTP supportata). Chiamare l'assi-  |
|                       |                    |     |     | stenza.                                                            |
|                       |                    |     |     | Assistenza:                                                        |
|                       |                    |     |     | Segnalare l'errore.                                                |

#### Tabella 6.92

| ID evento 46          | Etichetta         | GSM | LAN | Azione                                                                 |
|-----------------------|-------------------|-----|-----|------------------------------------------------------------------------|
| Descrizione:          | eModemSendSMSFail |     |     | Utente finale:                                                         |
| Invio di SMS fallito. |                   |     |     | Spostare la SIM su un cellulare e tentare di inviare un SMS. Possibile |
| Questo errore non si  |                   |     |     | causa: credito insufficiente - provare con un'altra SIM card.          |
| verifica durante      |                   |     |     | Installatore:                                                          |
| l'upload al magazzino |                   |     |     | Chiamare l'assistenza.                                                 |
| dati.                 |                   |     |     | Assistenza:                                                            |
|                       |                   |     |     | Segnalare l'errore.                                                    |

#### Tabella 6.93

| ID evento 47          | Etichetta           | GSM | LAN | Azione                                                          |
|-----------------------|---------------------|-----|-----|-----------------------------------------------------------------|
| Descrizione:          | eModemSendEmailFail |     |     | Utente finale:                                                  |
| Invio di un'e-mail    |                     |     |     | Spostare la SIM su un cellulare e tentare di inviare un'e-mail. |
| tramite GSM fallito.  |                     |     |     | Possibile causa: mancanza di credito.                           |
| Questo errore non si  |                     |     |     | Provare con un'altra SIM card.                                  |
| verifica durante      |                     |     |     | Installatore:                                                   |
| l'upload al magazzino |                     |     |     | Chiamare l'assistenza.                                          |
| dati.                 |                     |     |     | Assistenza:                                                     |
|                       |                     |     |     | Segnalare l'errore.                                             |

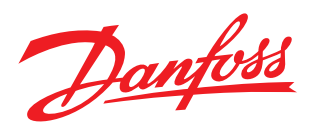

Danfoss Solar Inverters A/S Ulsnaes 1 DK-6300 Graasten Denmark Tel: +45 7488 1300 Fax: +45 7488 1301 E-mail: solar-inverters@danfoss.com www.danfoss.com/solar

La Danfoss non si assume alcuna responsabilità circa eventuali errori nei cataloghi, pubblicazioni o altri documenti scritti. La Danfoss si riserva il diritto di modificare i suoi prodotti senza previo avviso, anche per i prodotti giá in ordine sempre che tali modifiche si possano fare senza la necessità di cambiamenti nelle specifiche che sono già concordate. Tutti i marhci di fabbrica citati sono di proprietà delle rispettive società. Il nome Danfoss e il logotipo Danfoss sono marchi depositati della Danfoss A/S. Tutti i diritti riservati. Rev. date 2012-11-25 Lit. No. L00410310-09\_06